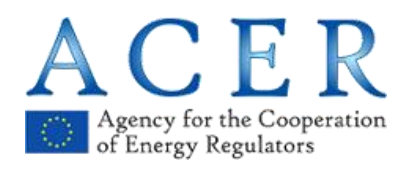

# Agency's REMIT Information System CEREMP Registration User Manual for Market Participants (for NRAs use)

Version 1.3

27-March-2018

Agency for the Cooperation of Energy Regulators Trg Republike 3 1000 Ljubljana, Slovenia

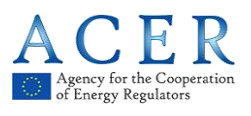

# Version history

| Version        | Effective date                                                                                                    |
|----------------|----------------------------------------------------------------------------------------------------|
| RUM Version 01 | 16/06/2014<br><b>10/03/2015</b> Update – minor editorial corrections, additional information<br>for Section 5 (RRM registration), Section 3: Corporate Vehicle minimum<br>size change, email messages |
| Version 1.1    | <b>30/05/2016</b> Add Entire update for Market Participants, update MP-User edit profile, and add a Warning for multi-tab.                                                                            |
| Version 1.2    | 07/11/2017 Document revision                                                                                                    |
| Version 1.3    | 27/03/2018 Final review                                                                                                    |
|                |                                                                                                    |

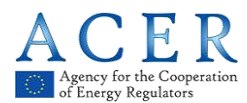

According to Article 9 of REMIT, market participants entering into transactions which are required to be reported to the Agency under REMIT shall register with the national regulatory authority (NRA) in the Member State in which they are established or resident in or, if they are not established or resident in the Union, in a Member State in which they are active. Not later than 3 months after the date on which the Commission adopts the implementing acts, NRAs shall establish national registers of market participants.

NRAs should ensure that market participants are provided with information on how to register. For this purpose, and for the purpose of ensuring accuracy in the European register of market participants established by the Agency, the Agency is making available a Registration User Manual (RUM) to NRAs.

The Registration User Manual is only for the internal use of NRAs and not for publication. The Agency will not make it publicly available.

This document contains the first release of the Registration User Manual to NRAs. The RUM provides guidance on how the fields in the registration format should be populated by market participants. NRAs are invited to use RUM as a basis when providing guidance to market participants on how to register. The manual will be updated periodically based on the feedback from NRAs.

Please note that the manual is prepared by the Agency and provided to NRAs in line with the Section 2.2 of SLA.

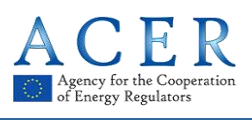

# Contents

| VERSIC | ON HISTORY                                                                   | 2             |
|--------|------------------------------------------------------------------------------|---------------|
| CONTE  | NTS                                                                          | 4             |
| INTRO  |                                                                              | 6             |
| 1 LE   | GAL BACKGROUND FOR REGISTRATION OF MARKET PARTICIPANTS                       | 7             |
| 1.1    | WHAT IS REMIT?                                                               | 7             |
| 1.2    | WHICH MARKET PARTICIPANTS ARE OBLIGED TO REGISTER?                           | 7             |
| 1.3    | WITH WHICH NRA SHOULD MARKET PARTICIPANTS REGISTER?                          | 7             |
| 1.4    | WHAT INFORMATION IS MARKET PARTICIPANTS REQUIRED TO PROVIDE?                 | 7             |
| 1.5    | WHEN IS THE DEADLINE FOR REGISTRATION TO BE SUBMITTED?                       | 8             |
| 1.6    | WHAT IS THE ACER CODE?                                                       |               |
| 1.7    | ACER GUIDANCE                                                                | 9             |
| 2 CE   | REMP USER GUIDE FOR MARKET PARTICIPANTS                                      | 10            |
| 2.1    | SYSTEM REQUIREMENTS                                                          |               |
| 2.2    | ACCESSING CEREMP                                                             |               |
| 2.2    | .1 New user account                                                          |               |
| 2.2    | .2 Registration of a new user                                                |               |
| 2.2    | .3 CEREMP login                                                              | 17            |
| 2.2    | .4 CEREMP logout                                                             |               |
| 2.2    | .5 Reset your password                                                       |               |
| 2.2    | .6 User Account Management                                                   |               |
| 2.2    | .7 Changing your password                                                    |               |
| 2.3    | NEW MARKET PARTICIPANT REGISTRATION                                          |               |
| 2.3    | .1 Phase 1                                                                   |               |
| 2.3    | .2 Phase 2                                                                   |               |
| 2.4    | REGISTERING ADDITIONAL MARKET PARTICIPANTS                                   | 40            |
| 2.5    | ASSOCIATING TO ALREADY REGISTERED MARKET PARTICIPANTS                        | 41            |
| 2.5    | .1 How to be associated to already registered Market Participants            | 41            |
| 2.5    | .2 How to evaluate association requests made by other users                  | 43            |
| 2.6    | OTHER FUNCTIONALITIES                                                        | 44            |
| 2.6    | .1 Viewing, Updating or amending Market Participant details                  | 44            |
| 2.6    | .2 Changing Member State                                                     | 46            |
| 2.6    | .3 Deleting Market Participant                                               | 47            |
| 2.6    | .4 Viewing historical changes                                                | 48            |
| 2.6    | .5 Correction Request                                                        | 49            |
| 2.7    | DATA FLOW DIAGRAM                                                            | 53            |
| 2.8    | AUTOMATIC EMAILS SENT FROM CEREMP                                            | 53            |
| 2.9    | OTHER IMPORTANT NOTICES                                                      |               |
| 2.9    | .1 Multi-Tab Warning                                                         | 54            |
| 2.9    | .2 Legal Disclaimer and Cookie Disclaimer                                    | 54            |
| 2.9    | .3 Important Notice on the "Back" Buttons                                    | 55            |
| 3 TH   | E NOTIONS OF "ULTIMATE CONTROLLER", "PERSON RESPONSIBLE FOR OPE              | RATIONAL      |
| DECISI | ONS", "PERSON RESPONSIBLE FOR TRADING DECISIONS" AND "CONTACT F              | OR            |
| COMM   | JNICATIONS"                                                                  | 56            |
| 3.1    | ULTIMATE CONTROLLER                                                          |               |
| 3.2    | PERSON RESPONSIBLE FOR OPERATIONAL DECISIONS, PERSON RESPONSIBLE FOR TRADING | DECISIONS AND |
| CONT   | ACT FOR COMMUNICATIONS                                                       |               |

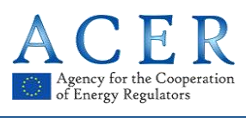

Registration User Manual for Market Participants

| ANNEX I: LIST OF AUTOMATIC EMAILS SENT FROM CEREMP                    | .58 |
|-----------------------------------------------------------------------|-----|
| ANNEX II: SIZE LIMITATION AND VALIDATION RULES IN REGISTRATION FORMAT | .75 |
| ANNEX III: ACRONYM LIST                                               | .84 |

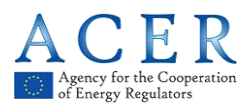

# Introduction

Regulation (EU) No 1227/2011 of the European Parliament and of the Council of 25 October 2011 on wholesale energy market integrity and transparency (REMIT) imposes obligation on wholesale energy market participants entering into transactions that are required to be reported to the Agency to register with the competent National Regulatory Authority (NRA).

The registration will be done either via the Centralised European Register of Energy Market Participants (CEREMP) or via other national registration systems offered by NRAs. This document is aimed at market participants registering with NRAs that are using CEREMP system to manage their own national register.

Having in mind that market participants are obliged to register at national level, and not directly with the Agency, registration of market participants under REMIT is first and foremost a national process.

The purpose of this document is to present to market participants legal and technical guidance on the registration of market participants.

The first chapter gives an overview on who should register, when and what data is required. It should be noted that further information can be obtained from the ACER Guidance.<sup>1</sup>

The second chapter provides guidance on how to register and manage registration(s) via using CEREMP. Prior to registration the market participant has to nominate an authorised person to act on its behalf. This person, also referred to as MP-user, will manage the registration and changes or updates of market participant(s).

The third chapter provides detailed description of selected fields from the registration format; namely ultimate controller, person responsible for operational decision, person responsible for trading decision and contact for communication.

As the registration of Market Participants is a task of NRAs, these might require additional information or set up additional rules for the registration process, that are not presented in this document.

<sup>&</sup>lt;sup>1</sup> <u>https://www.acer-remit.eu/portal/document-download?documentId=2652</u>

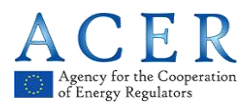

# 1 Legal background for registration of Market Participants

# 1.1 What is REMIT?

REMIT prohibits market manipulation and trading on inside information in wholesale energy markets. It was published in the Official Journal of the European Union on 8 December 2011 and entered into force 20 days following its publication, i.e. on 28 December 2011.

Article 9 of REMIT imposes an obligation on wholesale energy market participants entering into transactions that are required to be reported to the Agency to register with the competent NRA.

# 1.2 Which market participants are obliged to register?

According to Article 9(1) of REMIT,

"Market participants entering into transactions which are required to be reported to the Agency in accordance with Article 8(1) shall register with the national regulatory authority

[...]."

According to Article 2(7) of REMIT,

*"market participant" means any person, including transmission system operators, who enters into transactions, including the placing of orders to trade, in one or more wholesale energy markets."* 

In Chapter 3.4 of ACER Guidance (3<sup>rd</sup> edition), the Agency provides its understanding of the notion of market participant as defined in Article 2(7) of REMIT.

## 1.3 With which NRA should market participants register?

According to Article 9(1):

"Market participants entering into transactions which are required to be reported to the Agency in accordance with Article 8(1) shall register with the national regulatory authority in the Member State <u>in which</u> <u>they are established or resident</u>, or, if they are not established or resident in the Union, in a Member State in which <u>they are active."</u>

According to Article 2(10) of REMIT, NRAs means a national regulatory authority designated in accordance with Article 35(1) of Directive 2009/72/EC or Article 39(1) of Directive 2009/73/EC.

# 1.4 What information is market participants required to provide?

Article 9(3) of REMIT requires the Agency, in cooperation with NRAs, to determine and publish, by 29 June 2012, the format in which NRAs should transmit registration information on market participants to the Agency.

On 26 June 2012, the Agency adopted ACER Decision No 01/2012 relating to the registration format pursuant to Article 9(3) of REMIT (Decision)<sup>2</sup>, determining the registration format to be used for the establishment of the European register of market participants.

The registration format consists of 5 sections:

- Section 1: Data related to the market participant
- Section 2: Data related to the natural persons linked to the market participant
- Section 3: Data related to the ultimate controller or beneficiary of the market participant

<sup>&</sup>lt;sup>2</sup> <u>http://www.acer.europa.eu/Official\_documents/Acts\_of\_the\_Agency/Directors%20decision/ACER%20Decision%2001-2012.pdf</u>

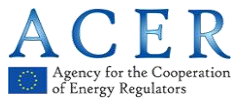

- Section 4: Data related to the corporate structure of the market participant
- Section 5: Data related to the delegated parties for reporting on behalf of the market participant

All market participants entering into transactions which are required to be reported to the Agencyin accordance with Article 8(1) are required to provide information as defined by the Decision .

# **1.5** When is the deadline for registration to be submitted?

According to Article 9(4) of REMIT,

"Market participants (...) shall submit the registration form to the NRA prior to entering into a transaction which is required to be reported to the Agency in accordance with Article 8(1)."

Thus, market participants must submit the registration form before entering into any transaction which is required to be reported to the Agency. Consequently, market participants entering into a transaction which is required to be reported in accordance with Article 8(1) of REMIT prior to submitting the registration form may be in breach of Article 9 of REMIT.

In accordance with the ACER Decision No 01/12, the registration process will be split into two phases for market participants registering <u>before</u> the Agency has published for the first time the list of market participants in the European register.

In the first phase, such market participants shall provide information relating to Sections 1 (data related to the market participant), 2 (data related to the natural persons linked to the market participant), 3 (data related to the ultimate controller or beneficiary of the market participant) and 5 (data related to the delegated parties for reporting on behalf of the market participant) of the registration format. The Agency considers that any person who, after six months from the adoption of the implementing acts, enters into a transaction which is required to be reported to the Agency without having completed the first phase of the registration process may be in breach of Article 9 of REMIT.

In the second phase, such market participants shall provide the information relating to Section 4 (data related to the corporate structure of the market participant) of the registration format. This information has to be completed within 3 months from the first publication of the European register. Any market participant who, after this deadline, enters into a transaction that is required to be reported to the Agency without having provided the information relating to Section 4 may be in breach of Article 9 of REMIT, even if the market participant has completed the first phase of the registration process and received an ACER code.

Any market participant registering <u>after</u> the Agency publishes for the first time the European register will be required to submit the information related to all the sections of the registration format before the registration form can be considered to be correctly submitted. This is likely to apply to persons that are not currently trading products required to be reported by the Commission's implementing acts, i.e. 'new' market participants.

## **1.6 What is the ACER code?**

As required by Article 9(2) of REMIT, each market participant registered under REMIT will be issued with a unique identifier (the "ACER code"). The ACER code will enable market participants to report data under Article 8 of REMIT. Market participants will also need the list of ACER codes in order to provide information relating to Section 4 of registration format (data related to the corporate structure of the market participants).

According to Article 9(4) of REMIT, market participants shall submit the registration form prior to entering into transactions which are required to be reported to the Agency in accordance with Article 8(1) of REMIT. The ACER code will be issued upon the transmission for the first time of the information in the national registers to the Agency, in accordance with the ACER Decision No 01/12.

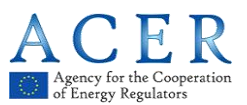

# 1.7 ACER Guidance

The ACER non-binding Guidance provides further application of the definition in REMIT. The Guidance is deliberately drafted using non-legal terminology and does not provide an interpretation of REMIT. It is made public for transparency purposes.

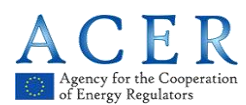

# 2 CEREMP User Guide for Market Participants

# 2.1 System requirements

To use CEREMP, the computer must meet the following requirements:

| Minimum screen resolution: | 1024x768                          |
|----------------------------|-----------------------------------|
| Supported browsers:        | Google Chrome version 25 or later |
|                            | Fire Fox version 17 or later      |
|                            | Safari version 5 or later         |
|                            | Opera version 15 or later         |

# 2.2 Accessing CEREMP

#### 2.2.1 New user account

To create a new CEREMP account, a NRA may require from person a documentation to prove the identity and the evidence of authorisation to make a registration of market participant.

#### **NRA Home Page**

Each NRA has a different, dedicated home page. The URL of the homepage follows the convention below:

#### https://<BASE\_URL>/ceremp/home?nraShortName=XXXX&lang=YYYY

where XXXX is the NRA id (e.g. 27) and YYYY is the chosen locale (e.g. en\_UK).

The locale is split by an underscore ("\_"): the first part indicates the language, the second one indicates the country code. NRAs that deal with more than one language may have different home pages.

| NRA Short<br>name | <u>NRA id</u> | <u>Country</u>  | <u>URL</u>                                                   |  |
|-------------------|---------------|-----------------|--------------------------------------------------------------|--|
| CREG              | 2             | <u>Belgium</u>  | https://www.acer-remit.eu/ceremp/home?nraShortName=2⟨=nl_BE  |  |
| DKER              | <u>3</u>      | <u>Bulgaria</u> | https://www.acer-remit.eu/ceremp/home?nraShortName=3⟨=bg_BG  |  |
| HERA              | <u>29</u>     | <u>Croatia</u>  | https://www.acer-remit.eu/ceremp/home?nraShortName=29⟨=hr_HR |  |
| CERA              | <u>4</u>      | <u>Cyprus</u>   | https://www.acer-remit.eu/ceremp/home?nraShortName=4⟨=el_CY  |  |
| ERU               | <u>5</u>      | Czech Republic  | https://www.acer-remit.eu/ceremp/home?nraShortName=5⟨=cs_CZ  |  |
| DERA              | <u>6</u>      | <u>Denmark</u>  | https://www.acer-remit.eu/ceremp/home?nraShortName=6⟨=da_DK  |  |
| ECA               | <u>Z</u>      | <u>Estonia</u>  | https://www.acer-remit.eu/ceremp/home?nraShortName=7⟨=et_EE  |  |
| EV                | <u>8</u>      | <u>Finland</u>  | https://www.acer-remit.eu/ceremp/home?nraShortName=8⟨=fi_Fl  |  |
| CRE               | <u>9</u>      | <u>France</u>   | https://www.acer-remit.eu/ceremp/home?nraShortName=9⟨=fr_FR  |  |

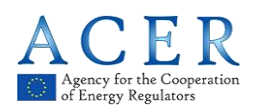

Registration User Manual for Market Participants

| BNetzA  | <u>10</u> | <u>Germany</u>       | https://www.acer-remit.eu/ceremp/home?nraShortName=10⟨=de_DE |
|---------|-----------|----------------------|--------------------------------------------------------------|
| Ofgem   | <u>27</u> | <u>Great Britain</u> | https://www.acer-remit.eu/ceremp/home?nraShortName=27⟨=en_UK |
| PAE/RAE | <u>11</u> | <u>Greece</u>        | https://www.acer-remit.eu/ceremp/home?nraShortName=11⟨=el_GR |
| MEKH    | <u>12</u> | <u>Hungary</u>       | https://www.acer-remit.eu/ceremp/home?nraShortName=12⟨=hu_HU |
| CER     | <u>13</u> | <u>Ireland</u>       | https://www.acer-remit.eu/ceremp/home?nraShortName=13⟨=en_IE |
| PUC     | <u>15</u> | <u>Latvia</u>        | https://www.acer-remit.eu/ceremp/home?nraShortName=15⟨=lv_LV |
| NCC     | <u>16</u> | <u>Lithuania</u>     | https://www.acer-remit.eu/ceremp/home?nraShortName=16⟨=lt_LT |
| ILR     | <u>17</u> | Luxembourg           | https://www.acer-remit.eu/ceremp/home?nraShortName=17⟨=fr_LU |
| MRA     | <u>18</u> | <u>Malta</u>         | https://www.acer-remit.eu/ceremp/home?nraShortName=18⟨=mt_MT |
| ACM     | <u>19</u> | <u>Nederland</u>     | https://www.acer-remit.eu/ceremp/home?nraShortName=19⟨=nl_NL |
| NIAUR   | <u>28</u> | Northern Ireland     | https://www.acer-remit.eu/ceremp/home?nraShortName=28⟨=en_UK |
| URE     | <u>20</u> | <u>Poland</u>        | https://www.acer-remit.eu/ceremp/home?nraShortName=20⟨=pl_PL |
| ERSE    | <u>21</u> | <u>Portugal</u>      | https://www.acer-remit.eu/ceremp/home?nraShortName=21⟨=pt_PT |
| URSO    | <u>23</u> | <u>Slovakia</u>      | https://www.acer-remit.eu/ceremp/home?nraShortName=23⟨=sk_SK |
| CNMC    | <u>25</u> | <u>Spain</u>         | https://www.acer-remit.eu/ceremp/home?nraShortName=25⟨=es_ES |
| EI      | <u>26</u> | <u>Sweden</u>        | https://www.acer-remit.eu/ceremp/home?nraShortName=26⟨=sv_SE |

## 2.2.2 Registration of a new user

Go to the home page of your NRA. By clicking on "**Register new User**" you will be redirected to the user registration form.

Your NRA home page allows you to create a new user account to access the system:

• Open an Internet browser, type your NRA home page URL into the address box and click enter.

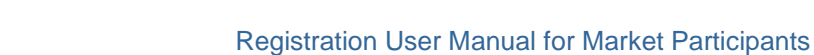

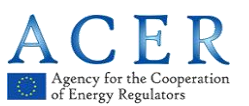

| CEREMP                                                                   | A Home                                                                         |                                                                                                    | 💄 Login                                  | 😔 en 🔻 |
|--------------------------------------------------------------------------|--------------------------------------------------------------------------------|----------------------------------------------------------------------------------------------------|------------------------------------------|--------|
| ofg                                                                      | em                                                                             | CEREMP<br>Centralised European Registry for Energy Market Participants                                                                                                    |                                          |        |
|                                                                          |                                                                                |                                                                                                    |                                          |        |
| Office                                                                   | e of Ga                                                                        | is and Electricity Markets                                                                                                    |                                          |        |
| Welcome to the                                                           | he Centralised E                                                               | European Registry for Energy Market Participant.                                                                                                    |                                          |        |
| Ofgern is t<br>recognise<br>consumer                                     | the Office of Ga<br>d by EU Directiv<br>s. We do this in                       | as and Electricity Markets. We are a non-ministerial government department and an independent National Re<br>ves. Our principal objective when carrying out our functions is to protect the interests of existing and future<br>a variety of ways including: | gulatory Authority<br>electricity and ga | 15     |
| <ul> <li>promo</li> <li>promo</li> <li>the su</li> <li>regula</li> </ul> | oting value for m<br>oting security of<br>upervision and c<br>ation and the de | noney<br>supply and sustainability, for present and future generations of consumers, domestic and industrial users<br>Jevelopment of markets and competition<br>livery of Government schemes.                                                                |                                          |        |
| We work<br>governme                                                      | effectively with<br>int and the Euro                                           | , but are independent of, government, the energy industry and other stakeholders within a legal framework<br>pean Union.                                                                                                    | determined by the                        | e UK   |
| If you are                                                               | a new user, cli                                                                | ck on the following button to create a new account                                                                                                    |                                          |        |
| Regi                                                                     | ster new Use                                                                   | er                                                                                                    |                                          |        |
| If you are                                                               | already registe                                                                | red, please click here to log in                                                                                                    |                                          |        |
|                                                                          |                                                                                |                                                                                                    |                                          |        |

Figure 1 – An NRA home page (here: OFGEM)

• Before starting the registration process, you can manually choose your preferred language from the list of available languages. Default language is English.

| CEREMP                                | A Home                                                                                            |                                        | 💄 Login 🛛 😒 en 👻     |
|---------------------------------------|---------------------------------------------------------------------------------------------------|----------------------------------------|----------------------|
| of                                    | em CEREMP                                                                                         | български (bg)                         | lietuvių kalba (lt)  |
|                                       | Centralised European Registry for Energy Market Participants                                      | čeština (cs)                           | latviešu valoda (Iv) |
|                                       |                                                                                                   | dansk (da)                             | magyar (hu)          |
|                                       |                                                                                                   | Deutsch (de)                           | Malti (mt)           |
|                                       |                                                                                                   | eesti keel (et)                        | Nederlands (nl)      |
|                                       |                                                                                                   | ελληνικά (el)                          | polski (pl)          |
| Office of Oce and Electricity Markets |                                                                                                   | English (en)                           | português (pt)       |
| Welcome to                            | the Centralised European Registry for Energy Market Participant.                                  | español (es)                           | română (ro)          |
|                                       |                                                                                                   | français (fr)                          | slovenčina (sk)      |
| Ofgem is                              | the Office of Gas and Electricity Markets. We are a non-ministerial onvernment department an      | Gaeilge (ga)                           | slovenščina (sl)     |
| Authority                             | , recognised by EU Directives. Our principal objective when carrying out our functions is to prot | hrvatski (hr)                          | suomi (fi)           |
| electricity                           | and gas consumers. We do this in a variety of ways including:                                     | italiano (it)                          | svenska (sv)         |
| <ul> <li>brom</li> </ul>              | oung value for money                                                                              | and a second free of the design of the |                      |

Figure 2 – List of available languages

 Select the option to create a new CEREMP account by clicking on 'Register New user' on your NRA home page

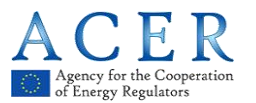

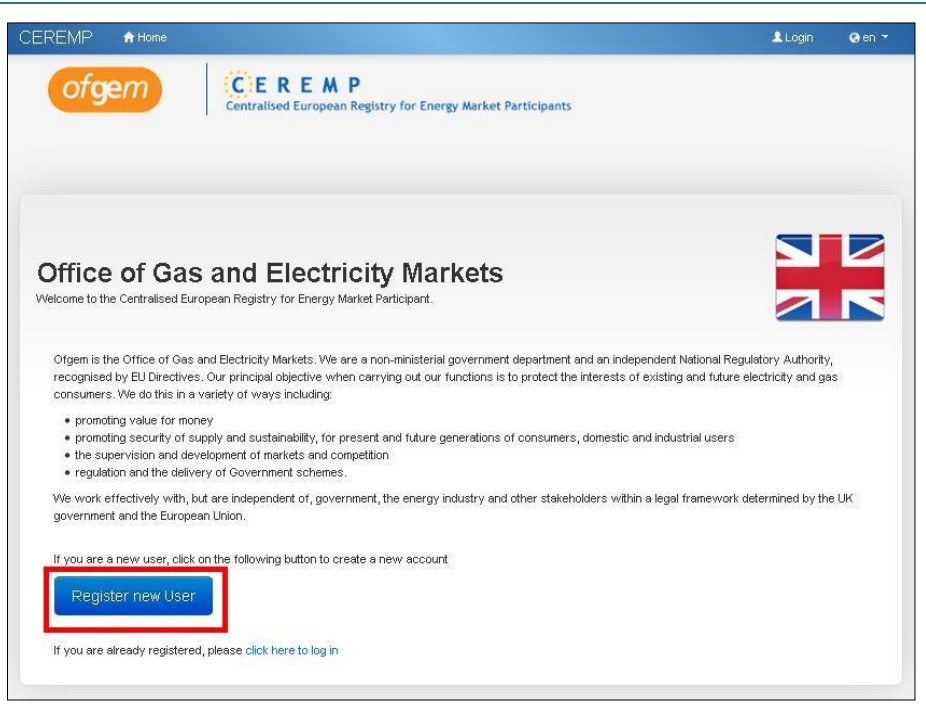

Figure 3 – Register New User

• The page which allows you to enter details concerning the "Authorised Signatory" of the organisation is displayed.

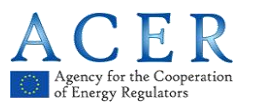

#### Registration User Manual for Market Participants

|                                                             |                                                                                                    |                                   |                                                                                                    |      | Login | 🕙 cs 👻 |
|-------------------------------------------------------------|----------------------------------------------------------------------------------------------------|-----------------------------------|----------------------------------------------------------------------------------------------------|------|-------|--------|
|                                                             |                                                                                                    | CEREMP<br>Centralised European Re | gistry for Energy Market Participa                                                                        | ants |       |        |
| CEREMP                                                      | <sup>o</sup> User For                                                                                            | m                                 |                                                                                                    |      |       |        |
| Fi                                                          | rst Name *                                                                                                    |                                   | 0                                                                                                    |      |       |        |
|                                                             | Surname *                                                                                                    |                                   | ø                                                                                                    |      |       |        |
|                                                             | Address *                                                                                                    |                                   | o                                                                                                    |      |       |        |
|                                                             | Country *                                                                                                    |                                   | v 0                                                                                                    |      |       |        |
|                                                             | City *                                                                                                    |                                   | 0                                                                                                    |      |       |        |
| Ро                                                          | stal code *                                                                                                    |                                   | 0                                                                                                    |      |       |        |
|                                                             | E-mail *                                                                                                    |                                   | Θ                                                                                                    |      |       |        |
| Rety                                                        | pe E-mail *                                                                                                    |                                   | Θ                                                                                                    |      |       |        |
|                                                             | Phone *                                                                                                    |                                   | Θ                                                                                                    |      |       |        |
|                                                             | Fax                                                                                                    |                                   | Θ                                                                                                    |      |       |        |
| Power of                                                    | attorney to<br>register MP                                                                                       |                                   | Se Browse                                                                                                 |      |       |        |
| Company                                                     | / Informati                                                                                                    | on                                |                                                                                                    |      |       |        |
| Company<br>Are you a<br>en                                  | / Information<br>a company<br>nployee? *                                                                         | on<br>                            | T Ø                                                                                                    |      |       |        |
| Company<br>Are you a<br>en<br>Con                           | / Information<br>a company<br>nployee? *<br>npany name                                                           | on<br>(                           | •<br>•                                                                                                    |      |       |        |
| Company<br>Are you a<br>en<br>Compa                         | / Information<br>a company<br>nployee? *<br>npany name<br>iny address                                            | on<br>                            | •                                                                                                    |      |       |        |
| Company<br>Are you a<br>en<br>Comps<br>Comps                | / Information<br>a company<br>nployee? *<br>npany name<br>iny address<br>ompany city                             |                                   | • •                                                                                                    |      |       |        |
| Company<br>Are you a<br>en<br>Compe<br>Compe<br>Comp        | / Information<br>a company<br>nployee?*<br>npany name<br>ny address<br>ompany city<br>any country                | on<br>                            | • • •                                                                                                    |      |       |        |
| Company<br>Are you o<br>en<br>Compe<br>Compe<br>Compe<br>Co | / Information<br>a company<br>nployee? *<br>npany name<br>nny address<br>ompany cuty<br>any country<br>mpany VAT | on<br>                            | v     0       0     0       0     0       v     0       v     0       v     0       v     0       0     0 |      |       |        |

Figure 4 – User form

# Important notices:

- Fill in the fields ensuring that all the mandatory boxes are completed. Click the "**Submit**" button to continue creating an account. The information provided will be used to verify your identity.
- ACER can enable or disable the Captcha in this page. If enabled, this field is mandatory.

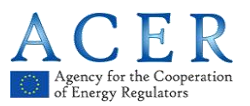

 Once you have submitted your application you will see a message on the screen confirming that your CEREMP account is now in the "pending activation" status. When your application has been accepted, an activation email, containing your new user account name, will be sent to the email address you provided.

| CEREMP                  | A Home                           |                                                                                      | European Register          | 🕹 Login       | Ø en → |
|-------------------------|----------------------------------|--------------------------------------------------------------------------------------|----------------------------|---------------|--------|
| Agency for<br>of Energy | er the Cooperation<br>Regulators | CEREMP<br>Centralised European Registry for Energy Market Participants               |                            |               |        |
| Result                  |                                  |                                                                                      |                            |               |        |
| You                     | ur registration rec              | uest has been submitted to the National Regulatory Authority, yo evaluation process. | u will receive an email at | the end of th | e      |
|                         |                                  |                                                                                      |                            |               |        |
|                         |                                  |                                                                                      |                            |               |        |

Figure 5 – Notification message

#### 2.2.2.1 Details of new user confirmation email

The confirmation email sent to you by the NRA will contain your new user account name. To activate your account click the 'activate account' link in the confirmation email that will be sent to the email address provided in the application:

| Dear test user,                                                                                        |
|----------------------------------------------------------------------------------------------------|
| your user registration has been accepted. Your username to log in is                                   |
| 123456                                                                                                 |
| Please, click on following link to activate your account, which will expire on the date reported below |
| Activate account                                                                                       |
| Fri, 4 Apr 2014 15:10                                                                                  |
| This is an automatically generated email. Please do not reply to this message.                         |
| CEREMP Information System                                                                              |

#### Figure 6 – Activation email

**Important notice**: in order to activate your account, make sure that you are not logged into the CEREMP application with another user account, otherwise the following error message will be displayed:

"Sorry, you are not allowed to view this page

If you are already logged in CEREMP with another user account, please log out and resubmit this page"

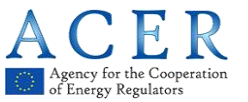

After clicking the activation link contained in the received email, you will be prompted to insert your personal password to access the system:

| Please set your password                                                                                                    |              |      |
|----------------------------------------------------------------------------------------------------|--------------|------|
| The password must meet the following r<br>Minimum number of characters 12<br>Aximum number of characters 15<br>4 out of 4 criteria must be met<br>1 lower character<br>1 upper character<br>1 digit<br>1 punctuation character | equirements: | ×    |
| New Password *                                                                                                    | 9            |      |
| Confirm New Password                                                                                                    | Θ            |      |
| Captcha                                                                                                    | C            | Saus |

Figure 7 – Password setting

After correctly setting your password, your account will be activated and the following message will be displayed:

"Your user account has been correctly activated

You can now log into CEREMP application and start to register Market Participants"

#### Important notice:

- your password must be compliant with the following minimum requirements:
  - ✓ Minimum number of characters: 12
  - ✓ Maximum number of characters: 15
    - 4 out of 4 criteria must be met:
    - 1 lower case character
      - 1 upper case character
      - 1 digit
      - 1 punctuation character
- Furthermore, the following password policies are applied:
  - > When changing your password you cannot use one of the last 24 passwords
  - After 15 failed login attempts your user account will be locked. You need wait 15 minutes before can try log again.

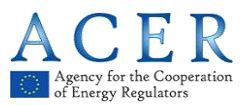

For security reasons you are advised to change your password regularly. If you do not change your password, it will expire after 60 days and your user account will be locked. You can unlock your account by resetting the password with the "forgotten password" functionality (refer to paragraph 2.2.5). System will send an email with the link to reset the password.

To log into CEREMP system, follow the instructions described in the following section.

#### 2.2.3 CEREMP login

In order to log into CEREMP system select the Login option in CEREMP home page and enter your username and password in the relevant boxes. Click the 'Login' button on the log in page:

| Wolcome to the Centralised European Pedistry for Energy Market Participal |    |
|---------------------------------------------------------------------------|----|
| welcome to the ventionaed European Registry for Energy Market Participa   | nt |
| Enter your Username and Password                                          |    |
| Username:                                                                 |    |
| Password:                                                                 |    |
| Forgotten password                                                        |    |
| LOGIN                                                                     |    |

Figure 8 – Login form

You will be prompted to enter a token for authentication purposes.

| Centra                    | EREMP<br>lised European Registry for Energy Market Participants |                                                                           |
|---------------------------|-----------------------------------------------------------------|---------------------------------------------------------------------------|
| nentication               |                                                                 |                                                                           |
| e token received by email |                                                                 |                                                                           |
| 7                         | ø                                                               | Confirm                                                                   |
|                           | hentication                                                     | Centralised European Registry for Energy Market Participants thentication |

Figure 9– Token Authentication form

By accessing the email address you specified during registration (refer to paragraph 2.2.1), you will retrieve an e-mail, automatically generated by the system, containing a valid token.

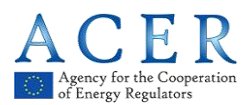

Dear *test user*, The following user account has requested to access CEREMP application; to complete the login authentication process, please insert the following token: Username: *123456* Token: *NPE5FBB5ABR*Q Please remember that the token is valid until: *Thu, 3 Apr 2014 16:01* This is an automatically generated email. Please do not reply to this message. CEREMP Information System

Figure 10 – Token Authentication email

Insert the token received (in this example: NPE5FBB5ABRQ) in the authentication form, then click "Confirm".

## 2.2.4 CEREMP logout

in order to logout from CEREMP system click the "Logout" link available on the top right of the page:

| CEREMP | 🕈 Home | User profile 👻                              | 🗮 Change Market Participant | Association - | Logout |
|--------|--------|---------------------------------------------|-----------------------------|---------------|--------|
|        |        | CEREMP<br>Centralised European Registry for | Energy Market Participants  |               |        |

#### Figure 11 – Logout button

#### 2.2.5 Reset your password

If you forget your password you can reset it by clicking the "**Forgotten password**" link of Figure 8. The "**Forgotten Password**" link will redirect the user to the "Forgotten Password" form. Enter your username and click on "**Submit**"

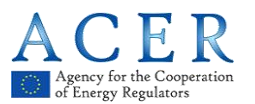

| CEREMP                    | A Home                                                                | 👤 Login | •     |
|---------------------------|-----------------------------------------------------------------------|---------|-------|
| Access for<br>of Energy B | EREMP<br>Centralised European Registry for Energy Market Participants |         |       |
| Forgotte                  | n password                                                            |         |       |
| Inse                      | ert username                                                          |         |       |
| kem                       | 70                                                                    |         |       |
| Enter the co              | de exactly as shown above;                                            |         |       |
| Back                      |                                                                       | 6       | ubmit |

Figure 12 – Forgotten password form

You will receive an email containing a link to reset your password:

| Dear test user,                                                                                         |
|----------------------------------------------------------------------------------------------------|
| please click on the following link to reset your password, which will expire on the date reported below |
| Reset your password                                                                                     |
| Sat, 5 Apr 2014 08:14                                                                                   |
| You will have to insert your username.                                                                  |
| This is an automatically generated email. Please do not reply to this message.                          |
| CEREMP Information System                                                                               |

Figure 13 – Forgotten password email

After clicking the link, the following page will be displayed:

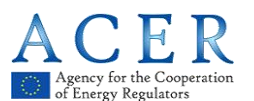

| REMP 🕈 Home                                                                                                    |                                                                                                    |                                    | Logi   |
|----------------------------------------------------------------------------------------------------|----------------------------------------------------------------------------------------------------|------------------------------------|--------|
|                                                                                                    | CEREM P<br>Centralised European Regis                                                                                        | try for Energy Market Participants |        |
| eset password                                                                                                    |                                                                                                    |                                    |        |
| The password must<br>Minimum number o<br>Maximum number o<br>2 Jout of 4 criteria<br>o 1 lower chara<br>o 1 upper chara<br>o 1 digit<br>o 1 punctuation | t <b>meet the following requiremen</b><br>I characters: 6<br>of characters: 15<br>tust be meet.<br>cter<br>cter<br>character | IS:                                | x      |
| Insert username *                                                                                                    |                                                                                                    | ø                                  |        |
| New Password *                                                                                                    | New password                                                                                                    | Q                                  |        |
| Confirm New<br>Password *                                                                                                    | Confirm new password                                                                                                    | Ø                                  |        |
| ter the code exactly as sh                                                                                                    | own above:                                                                                                    |                                    |        |
|                                                                                                    |                                                                                                    |                                    | Sultim |

Figure 14 – Reset password

To reset your password, enter the following information:

- Your username
- The new password
- The new password again, in order to confirm it
- A Captcha (if ACER enabled it)

Please remember to follow the password policy described in paragraph 2.2.2.1.

#### 2.2.6 User Account Management

#### 2.2.6.1 Editing personal information

The edit account option is available to all users. It allows users to view and amend their personal contact information supplied when creating their account. The user can modify his personal information (or information of his company) by submitting the change to his NRA. Until the changes will not approved, the user cannot change again his profile and when he accesses in the Edit account page, it will be displayed in read only mode. To open your user account details page click the menu item:

#### "User Profile" -> "Edit Account".

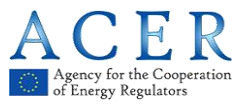

#### The following page will be displayed:

| EREMP                                                                      | 🔒 Home                                                                                    | User profile 👻                                                                                                    | ⊞ Change Market Participant | Association - | Logout | 🛛 en 👻 |
|----------------------------------------------------------------------------|-------------------------------------------------------------------------------------------|----------------------------------------------------------------------------------------------------|-----------------------------|---------------|--------|--------|
|                                                                            |                                                                                           | CEREMP<br>Centralised European Registry for En                                                                               | ergy Market Participants    |               |        |        |
| CEREMP (                                                                   | User For                                                                                  | m                                                                                                    |                             |               |        |        |
| Fire                                                                       | st Name *                                                                                 |                                                                                                    | 0                           |               |        |        |
| s                                                                          | iurname *                                                                                 |                                                                                                    | 0                           |               |        |        |
| P                                                                          | Address *                                                                                 |                                                                                                    | 0                           |               |        |        |
| 1                                                                          | Country *                                                                                 | Czech Republic                                                                                                    | ]0                          |               |        |        |
|                                                                            | City *                                                                                    |                                                                                                    | 0                           |               |        |        |
| Pos                                                                        | tal code *                                                                                |                                                                                                    | 9                           |               |        |        |
|                                                                            | E-mail *                                                                                  |                                                                                                    | 9                           |               |        |        |
| Retyp                                                                      | e E-mail *                                                                                |                                                                                                    | 0                           |               |        |        |
|                                                                            | Phone *                                                                                   |                                                                                                    | 0                           |               |        |        |
|                                                                            | Fax                                                                                       |                                                                                                    | 0                           |               |        |        |
| • The filenar<br>Upper or lo<br>• Allowed fil<br>• The maxim<br>Power of a | me can cont<br>ower case l<br>le type : JPE<br>num file siz<br>attorney to<br>register MP | tain any combination of<br>etters (a-z, A-Z), Digits (0-9), space and sp<br>GG.IPG.PMG.PDF.ZIP<br>e must not exceed 20 MByte | ecial characters like + .   |               |        |        |
| Company                                                                    | Informati                                                                                 | on                                                                                                    |                             |               |        |        |
| Are you a<br>em                                                            | company<br>ployee? *                                                                      | No                                                                                                    | •                           |               |        |        |
| Comp                                                                       | pany name                                                                                 |                                                                                                    | •                           |               |        |        |
| Compan                                                                     | ny address                                                                                |                                                                                                    | •                           |               |        |        |
| Cor                                                                        | mpany city                                                                                |                                                                                                    | 0                           |               |        |        |
| Compar                                                                     | ny country                                                                                |                                                                                                    | Θ                           |               |        |        |
| Con                                                                        | npany VAT                                                                                 |                                                                                                    | •                           |               |        |        |
|                                                                            | -4                                                                                        |                                                                                                    |                             |               |        | Save   |

Figure 15 – User profile form (personal information was blackened)

Click the "Save" button to record your changes.

## 2.2.7 Changing your password

The change password option is available to all users. It allows users, once they have logged into the system, to change their password whenever they think it is necessary, although good security protocols suggest that this should be done every 3 months.

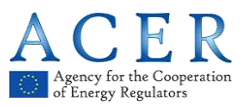

To change your password you need to open your "**Change password**" page by clicking the menu item: "**User Profile**" ->"**Change password**". You will be prompted to:

- provide your current password
- provide the new password
- confirm the new password

| EREMP                                       | A Home                                                                                            | User profile 🔻                                                               |                                          | + Register New MP | Association - | Logout | 🔇 en 🔻 |
|---------------------------------------------|---------------------------------------------------------------------------------------------------|------------------------------------------------------------------------------|------------------------------------------|-------------------|---------------|--------|--------|
|                                             |                                                                                                   | Centralised Euro                                                             | M P<br>pean Registry for Energy Market P | articipants       |               |        |        |
| Change y                                    | our pass                                                                                          | word                                                                         |                                          |                   |               |        |        |
| The pas<br>• At is<br>• 2 ou<br>o<br>•<br>• | ast 8 characte<br>to f 4 criteria r<br>1 lower chara<br>1 upper chara<br>1 digit<br>1 punctuation | t meet the following re<br>ers<br>nust be meet:<br>cter<br>cter<br>character | quirements:                              |                   |               |        | ×      |
| o                                           | d Password                                                                                        |                                                                              | 0                                        |                   |               |        |        |
| Nev                                         | v Password                                                                                        |                                                                              | ø                                        |                   |               |        |        |
| Confirm Nev                                 | v Password                                                                                        |                                                                              | ø                                        |                   |               |        |        |
| Back                                        | eset                                                                                              |                                                                              |                                          |                   |               |        | Save   |

Figure 16 – Change password form

Please remember to follow the password policy described in paragraph 2.2.2.1.

# 2.3 New Market Participant registration

#### 2.3.1 Phase 1

During the registration process you will have to follow five steps by filling in five sections required by the ACER Registration Format.

The registration process will be split into two phases for market participants registering <u>before</u> the Agency has published for the first time the list of market participants in the European register. <u>In the first phase</u>, such market participants shall provide information relating to Sections 1 (data related to the market participant), 2 (data related to the natural persons linked to the market participant), 3 (data related to the ultimate controller or beneficiary of the market participant) and 5 (data related to the delegated parties for reporting on behalf of the market participant) of the registration format. <u>In the second phase</u>, such market participants shall provide the information relating to Section 4 (data related to the corporate structure of the market participant) of the registration format. This information has to be completed within 3 months from the first publication of the European register.

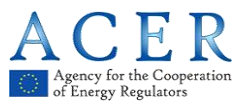

Any market participant registering <u>after</u> the Agency publishes for the first time the European register will be required to submit the information related to all the sections of the registration format before the registration form can be considered to be correctly submitted.

Please see the Annex II to understand the size limitation and validation rules for fields in the registration format.

#### 2.3.1.1 Step 1: Market participant (Section 1)

#### Section 1: Data related to Market Participant.

The person who operates on behalf of the Market Participant should fill in all required fields of Registration Format Section 1:

|                      |                                            |             | T register for m   | Hobolaton | - Logoa | G en • |
|----------------------|--------------------------------------------|-------------|--------------------|-----------|---------|--------|
|                      | CEREMP<br>Centralised European Registry fo | or Energy M | arket Participants |           |         |        |
|                      |                                            |             |                    |           |         |        |
|                      |                                            | _           |                    |           |         |        |
| larket Participant   | Information (Registration For              | rmat Sec    | tion 1)            |           |         |        |
| Market Participant * |                                            | 0           |                    |           |         |        |
| Person Type *        |                                            | •           |                    |           |         |        |
| Country *            |                                            | •           |                    |           |         |        |
| Address *            |                                            |             |                    |           |         |        |
|                      |                                            | •           |                    |           |         |        |
| Cibr*                |                                            |             |                    |           |         |        |
| Dent les de t        |                                            | -           |                    |           |         |        |
| Postal code *        |                                            | _           |                    |           |         |        |
| VAT number *         |                                            | 0           |                    |           |         |        |
| EIC                  |                                            | 0           |                    |           |         |        |
| BIC                  |                                            | θ           |                    |           |         |        |
| LEI                  |                                            | θ           |                    |           |         |        |
| GS1                  |                                            | 0           |                    |           |         |        |
| Website              |                                            | 0           |                    |           |         |        |
| Publication inside * | Equal to website                           |             |                    |           |         |        |
|                      |                                            | 9           |                    |           |         |        |
|                      |                                            |             |                    |           |         |        |
| Date of validity *   | yyyy-MM-dd                                 | ≡ ₀         |                    |           |         |        |
|                      |                                            |             |                    |           | _       |        |

Figure 17 – Section 1: Market Participant Information

#### Important notice :

The number and type of fields depends on the "**person type**" selection, therefore the form will display additional fields if "person type" is equal to "natural person" or to "legal person".

If "Person Type" is equal to "Natural person" the following additional fields are required:

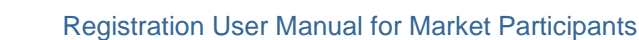

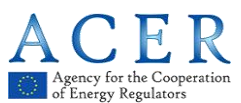

| Birth Date  | Date of birth (only for natural persons)  |  |
|-------------|-------------------------------------------|--|
| Birth City  | City of birth (only for natural persons)  |  |
| Birth State | State of birth (only for natural persons) |  |

If "Person Type" is equal to "Legal person" the following additional field is required:

| Legal Form | Legal form of the market participant (only for legal entities) |
|------------|----------------------------------------------------------------|
|------------|----------------------------------------------------------------|

It is also important to note that ACER and each NRA can ask for additional information by adding further fields to Section 1. Therefore depending on decisions from ACER and from each NRA, Section 1 (and only Section 1) could have some additional mandatory or optional fields at the end of the form.

After entering Section 1, click the "**Next**" button to go to Section 2. If the entered VAT code prefix does not match the selected country, the following popup message will be displayed:

| VAT Validation                                                                       |                  | х        |
|--------------------------------------------------------------------------------------|------------------|----------|
| Your VAT code doesnt seem to belong to your se<br>Would you like to continue anyway? | elected country. |          |
|                                                                                      | Back             | Continue |

Figure 18 – Error in VAT code validation

If the entered VAT code is not included in the VAT database provided by the European Commission, the following popup message will be displayed:

| VAT Validation                                                          |      | х        |
|-------------------------------------------------------------------------|------|----------|
| Your VAT code could be not valid.<br>Would you like to continue anyway? |      |          |
|                                                                         | Back | Continue |

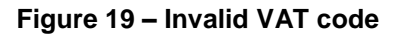

If the entered VAT code is correct, you can safely proceed with the registration by clicking "Continue".

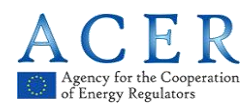

### 2.3.1.2 Step 2: Related Person (Section 2)

#### Section2: Data Related to Natural Person linked to Market Participant.

The Market Participant should add at least three related people to Section 2:

- Contact for communication
- Responsible for trading decisions
- Responsible for operational decisions

|                                                   | A Home                       |                                    |                                                                                                    |         | 👤 Logout | 🔇 en 👻 |
|---------------------------------------------------|------------------------------|------------------------------------|----------------------------------------------------------------------------------------------------|---------|----------|--------|
|                                                   |                              | CEREMP<br>Centralised European Reg | istry for Energy Market Participants                                                                            |         |          |        |
| Related Peop                                      | le (Registra                 | ition Format Sectio                | un 2)                                                                                                    |         |          |        |
| Please provi                                      | de a value for a             | III of the required fields i       | in every entity                                                                                                 |         |          |        |
| Please provi                                      | ide a value for a<br>entries | III of the required fields i       | in every entity                                                                                                 | Search: |          |        |
| Please provi<br>Showing 1 to 3 of 3<br>First Name | ide a value for a            | Ill of the required fields i       | in every entity                                                                                                 | Search: |          |        |
| Please provi<br>Showing 1 to 3 of 3<br>First Name | ide a value for a<br>entries | Ill of the required fields i       | Role     Contact for communications                                                                             | Search: |          |        |
| Please provi<br>Showing 1 to 3 of 3<br>First Name | ide a value for a<br>entries | Il of the required fields i        | Role     Contact for communications     Responsible of trading decision                                         | Search: |          | 0      |
| Please provi<br>Showing 1 to 3 of 3<br>First Name | ide a value for a            | Il of the required fields i        | Rele     Contact for communications     Responsible of trading decision     Responsible of operational decision | Search: |          | ¢      |

Figure 20 – Related People

By clicking one of the available positions, a new window will be displayed and you will have to enter the following information.

The scroll bar on the right will allow you to navigate through the fields to be entered.

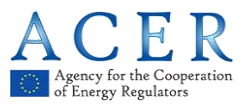

| Role *         | Contact for communications | <b>e</b> |   |   |                                                                                             |        |                  |              |
|----------------|----------------------------|----------|---|---|---------------------------------------------------------------------------------------------|--------|------------------|--------------|
| Role Details * |                            | 0        |   |   |                                                                                             |        |                  |              |
| First Name *   |                            | 0        |   |   | 2                                                                                           |        |                  |              |
| Surname *      |                            | 0        |   |   |                                                                                             |        |                  |              |
| Address *      |                            |          |   |   |                                                                                             |        |                  |              |
|                |                            | •        |   |   |                                                                                             |        |                  |              |
|                |                            |          |   |   |                                                                                             |        |                  |              |
| City *         |                            | θ        |   |   |                                                                                             |        |                  |              |
|                |                            |          |   |   |                                                                                             |        |                  |              |
| Postal Code *  |                            | 0        |   |   |                                                                                             |        |                  |              |
| Postal Code *  |                            | •        |   |   | 8                                                                                           |        |                  |              |
| Postal Code *  |                            | 9        |   |   | <u>.</u>                                                                                    |        |                  |              |
| Postal Code *  |                            | 0        | _ |   | 8                                                                                           |        |                  |              |
| Postal Code *  |                            | 0        |   | _ | ×                                                                                           |        |                  |              |
| Postal Code *  |                            | 0        | _ | r | Related Person                                                                              | 1 Data |                  | Copy time (5 |
| Postal Code *  |                            | 0        |   |   | Related Persor                                                                              | 1 Data | 0                | Copy Liver C |
| rostal Code *  |                            | 0        |   | [ | Related Person<br>city-<br>Postal Code -                                                    | Data   | 0                | Copy Unit C  |
| *ostal Code *  |                            | 0        |   |   | Related Persor<br>City <sup>-</sup><br>Postal Code -<br>Email *                             | n Data | 0<br>0<br>0      | Copy Unit C  |
| *ostal Code *  |                            | 0        |   |   | Related Person<br>Gry -<br>Postal Code -<br>Email -<br>Retpe E-mail -                       | n Data | 0<br>0<br>0      | Copy David C |
| Postal Code *  |                            | 0        |   |   | Related Person<br>City -<br>Postal Code -<br>Email -<br>Retye E-mail -<br>Phone -           | n Data | 0<br>0<br>0<br>0 | Copy David C |
| Postal Code *  |                            | 0        |   |   | s<br>Related Person<br>Gry -<br>Destal Code -<br>Email -<br>Retye E-mail -<br>Pore -<br>Fax | n Data | 0<br>0<br>0<br>0 | Copy David C |

Figure 21 – Related Person Data

After entering all mandatory information on Section 2, click on "Next" in order to go to Section 3

#### 2.3.1.3 Step 3: Ultimate Controller (Section 3)

Section 3: Data related to the Ultimate Controller or Beneficiary of the Market Participant.

You can add one or more ultimate controllers or beneficiaries to Section 3:

| CEREMP       | ft Home         | User Profile 🔻                          | + Register New MP              | Association - | Logout     | ©en ▼         |
|--------------|-----------------|-----------------------------------------|--------------------------------|---------------|------------|---------------|
|              |                 | CEREMP<br>Centralised European Registry | for Energy Market Participants |               |            |               |
| Ultimate Con | troller or Be   | eneficiary (Registration                | n Format Section 3)            |               |            |               |
| Please inse  | rt at least one | element by pressing the "Add            | 1" button                      |               |            |               |
| Back         |                 |                                         |                                | Add Ultimate  | Controller | Save as draft |

Figure 22 – Ultimate Controller or Beneficiary

The following information is requested for each ultimate controller or beneficiary of the MP. The scroll bar on the right will allow you to navigate through the fields to be entered.

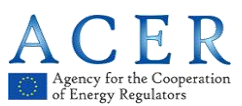

| Ultimate Contro | ller or Beneficiary Information | n Copy MP data X |                    |                                 |                  |
|-----------------|---------------------------------|------------------|--------------------|---------------------------------|------------------|
| Person Type *   | - • •                           | Î                |                    |                                 |                  |
| Name *          | 0                               |                  |                    |                                 |                  |
| Address *       | •                               |                  |                    |                                 |                  |
| City *          | •                               |                  |                    |                                 |                  |
| Postal Code *   | •                               |                  |                    |                                 |                  |
| State *         |                                 |                  |                    |                                 |                  |
| Telephone *     | 0                               |                  |                    |                                 |                  |
| Email *         | 0                               |                  |                    |                                 |                  |
|                 |                                 |                  | Ultimate Contro    | oller or Beneficiary Informatio | n Ccoy MP data X |
|                 |                                 |                  | City*              | •                               |                  |
|                 |                                 |                  | Postal Code *      | •                               |                  |
|                 |                                 |                  | State *            | - •                             |                  |
|                 |                                 | <b>&gt;</b>      | Telephone *        | •                               |                  |
|                 |                                 |                  | Email *            | •                               |                  |
|                 |                                 |                  | Retype E-mail *    | •                               |                  |
|                 |                                 |                  | Date of validity * | yyyy-MM-dd                      | •                |
|                 |                                 |                  | Close              |                                 | Save             |

Figure 23 – Section 3 Ultimate Controller or Beneficiary Information

After entering all mandatory information on Section 3, click on "Next" in order to go to Section 4.

#### 2.3.1.4 Step 4: Corporate Relationships (Section 4)

#### Section 4: Data related to the corporate structure of the market participant.

During the first phase of the registration, Section 4 will be disabled since no Market Participants have been published in the European Register:

| EREMP     | 🔒 Home      | User profile 🔫  | MP 🔻                     | + Regist                       | er New MP   | Association 👻    | 💄 Logout      | 😧 en 👻 |
|-----------|-------------|-----------------|--------------------------|--------------------------------|-------------|------------------|---------------|--------|
|           |             | Centralised     | EMP<br>European Registry | for Energy Market Participants |             |                  |               |        |
| Corporate | e Structur  | e (Registration | n Format Sect            | ion 4)                         |             |                  |               |        |
| No eler   | nents found |                 |                          |                                |             |                  |               |        |
| Back      |             |                 |                          |                                | Add Corpora | ite Relationship | Save as draft | Next   |

Figure 24 – Corporate Relationships

After the publication of the European Register, you will be able to add corporate relationships with other Market Participants as described in chapter 2.3.2.

Click the "Next" button to go to the final step.

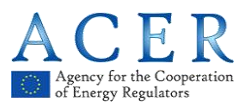

#### 2.3.1.5 Step 5: Delegated Parties (Section 5)

#### Section 5: Data related to delegated parties for reporting on behalf of the Market Participant.

In the last step of the registration process, you can enter delegated parties information as shown below

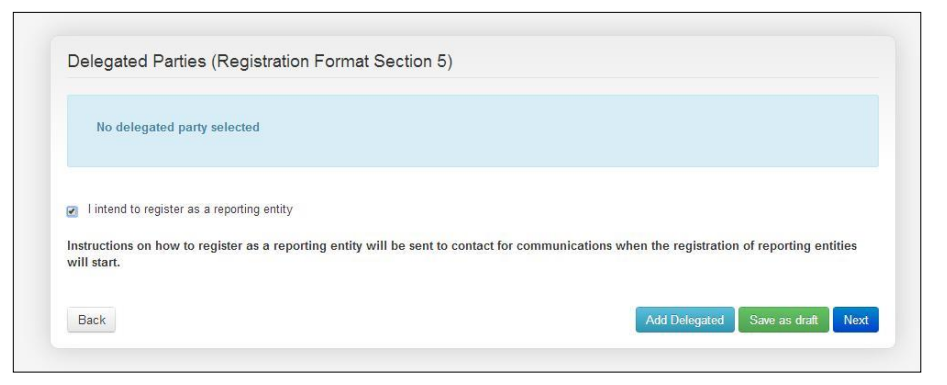

Figure 25 – Add Delegated Parties

Clicking the "Add Delegated" button a new page will be displayed for entering delegated party information

| SABIEDRISKO PAKALPOJUA       | IU REGULĒŠANRS KOMISIJA | EREMP<br>ralised European Registry for Enc | _    |
|------------------------------|-------------------------|--------------------------------------------|------|
| Delegated Parties            |                         |                                            | ×    |
| Delegated Party Name         | \$ 0                    |                                            |      |
| Date of validity * yyyy-MM-d | ld 🗮 🛛                  |                                            |      |
| Close Reset                  |                         |                                            | Save |
| Back                         |                         |                                            |      |
|                              |                         |                                            |      |

Figure 26 – Delegated Parties

The following mandatory fields should be filled in:

- Name of delegated Party: identifies the delegated party's company
- Date of validity

Click the "Add Delegated" button again to add more than one delegated party; otherwise, click on "Next" to record your changes. You can add another delegated party by repeating the previous step.

Market participants who wish to register with ACER for the purpose of becoming a Reporting Entity should tick the relevant checkbox "I intend to register as a reporting entity". This will communicate to ACER that your Market Participant intends to be registered as a Reporting Entity. ACER will then decide whether to accept or reject the registration. Should the request be accepted, instructions on how to register

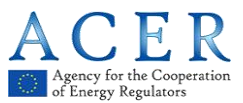

as a Reporting Entity will be sent to the contact for communications when the registration of the reporting entity will start.

Note that a Market Participant can select a Delegated Party who will report on its behalf and at the same time declare that it will report as a Reporting Entity.

#### 2.3.1.6 Saving draft

At each step of the registration flow you can save a draft version of the Registration Format and log out to postpone the registration process until all requested information is available.

If you log in again the draft version of the Registration Format will be available to continue the registration process from the position you were at before saving the draft.

#### 2.3.1.7 Submitting Phase 1 (confirmation email, some NRA action, ACER code)

After filling in all required fields of the Registration Format (Section 1, Section 2, Section 3 and optionally Section 5), you will be presented with a summary of the information provided, and, on the lower part of the page, you will be asked to confirm that the information provided is true and accurate.

| Summary data       | entered     |                           |                                    |      |     |
|--------------------|-------------|---------------------------|------------------------------------|------|-----|
| Market Participant | Related Per | ople Ultimate Controllers | Corporate Structures Delegated Par | ties |     |
| Market Participant |             |                           | GS1                                | -    |     |
| Person Type        |             | -                         | Website                            |      |     |
| Legal form         | -           |                           | Publication inside                 |      |     |
| Country            |             |                           |                                    |      |     |
| Address            |             |                           |                                    |      | .:: |
| City               |             |                           | Date of validity                   |      |     |
| Postal code        |             | ť.                        |                                    |      |     |
| VAT number         |             | -                         |                                    |      |     |
| EIC                |             |                           |                                    |      |     |
| BIC                | _           | -                         |                                    |      |     |
| LEI                |             |                           |                                    |      |     |

Figure 27 – Summary of the entered data (personal information was blackened)

Select the confirmation checkbox, then click on "**Submit**": after submitting the registration application the relevant NRA will be automatically informed about the new registration application.

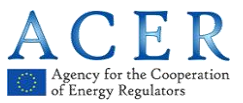

#### NRA CONFIRMATION REQUIRED

If the relevant NRA decided to examine each new registration before confirmation, after submitting the registration application the following message will be displayed.

| Resu | ult                                                                                                    |
|------|----------------------------------------------------------------------------------------------------|
|      | Your registration request has been submitted to the National Regulatory Authority, you will receive an email at the end of the evaluation process. |
|      |                                                                                                    |

Figure 28 – Registration request – NRA confirmation required

Moreover, you will receive a mail like the following one:

| Dear <i>12345</i> 6,                                                                                                    |
|----------------------------------------------------------------------------------------------------|
| the registration of the following new market participant has been submitted to the National Authority                               |
| ###DFT000019                                                                                                    |
| You will receive an email at the end of the evaluation process: please note that until then the registration will not be effective. |
| This is an automatically generated email. Please do not reply to this message.                                                      |
| CEREMP Information System                                                                                                    |
|                                                                                                    |

Figure 29 – Email message – NRA confirmation required

Upon receiving the registration application the relevant NRA can:

- Approve the registration application
- Reject the registration application
- Ask for changes to the registration application

You will be informed via email accordingly.

If the relevant NRA asks for changes, the registration application will be put back into the draft status and you will be able to edit it again.

If the relevant NRA approves your registration application, you will receive an email with an MP Name and ACER Code relating to the registration you have just made.

#### NRA CONFIRMATION NOT REQUIRED

On the other hand, if the relevant NRA decided to avoid confirmation, your Market Participant will be automatically approved and, after submitting the registration application, the following message will be displayed.

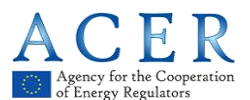

| Result |                                                                                                    |
|--------|----------------------------------------------------------------------------------------------------|
|        |                                                                                                    |
|        | Your MP does not require any registration confirmation by the National Authority, then is already approved. |
|        |                                                                                                    |

Figure 30 – Registration request – NRA confirmation is not required

Moreover, you will receive an email with an MP Name and ACER Code relating to the registration you have just made.

| Dear 123456,                                                                        |
|-------------------------------------------------------------------------------------|
| the following market participant have been successfully registered in CEREMP system |
| A00001366.EU                                                                        |
| Now you can use the functionality for the market participant.                       |
| This is an automatically generated email. Please do not reply to this message.      |
| CEREMP Information System                                                           |
|                                                                                     |

#### Figure 31 – Email message – NRA confirmation is not required

#### 2.3.2 Phase 2

After the publication of the European Register, all Market Participant ACER codes will be publicly available. Each Market Participant will have to declare its corporate relationship with any other Market Participants.

During this phase there will be two possible scenarios:

- If the Market Participant has already been registered and validated by the NRA, you will be able to update, if necessary, Section 4, using the functionality "MP" -> "Registration Format" -> "Update Corporate Structure".
- 2. If the Market Participant has not been registered or is currently in draft status, you should start a new Market Participant registration or continue the previous draft registration. **Section 4** will be displayed immediately after completing **Section 3**.

The following two paragraphs describe the applicable scenarios:

#### 2.3.2.1 Adding corporate relationships to Section 4 for an already registered and validated MP

#### Section 4: Data related to the corporate structure of the market participant

You can add one or more corporate relationships by clicking the "Add Corporate Relationship" button:

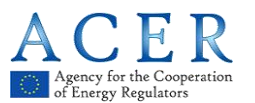

Registration User Manual for Market Participants

| CEREMP                       | 🔒 Home      | User profile 🔫     | MP -                                 | + Register New MP     | Association 👻 | Logout          | ⊗en →   |
|------------------------------|-------------|--------------------|--------------------------------------|-----------------------|---------------|-----------------|---------|
|                              |             | CER<br>Centralised | E M P<br>European Registry for Energ | y Market Participants |               |                 |         |
| Corporate<br>Market Particip | e Structuri | e (Registration    | n Format Section 4)                  |                       |               |                 |         |
| No eler                      | nents found |                    |                                      |                       |               |                 |         |
| Back                         |             |                    |                                      |                       | Add           | Corporate Relat | ionship |

Figure 32 – Add Corporate Relationship

After clicking the "Add Corporate Relationship" button the following page will be displayed:

|                   | User profile 👻 | MP 🖛                           | + Register New MP          | Association - | Logout | \varTheta en 🥆 |
|-------------------|----------------|--------------------------------|----------------------------|---------------|--------|----------------|
|                   | Centralised    | EMP<br>European Registry for B | Energy Market Participants |               |        |                |
| Corporate Relatio | nship          |                                |                            |               |        |                |
| MP Declaring *    | A00005688.UK   |                                |                            |               |        |                |
| is                |                |                                |                            |               |        |                |
| Relation Type *   |                | ~                              | 0                          |               |        |                |
| of                |                |                                |                            |               |        |                |
| MP Involved *     |                |                                | O Scarol                   |               |        |                |
| since             |                |                                |                            |               |        |                |
| Start Date *      | yyyy-MM-dd     |                                | <b>•</b>                   |               |        |                |
| Notes             |                | a                              | •                          |               |        |                |
| Close Reset       |                |                                |                            |               |        | Save           |

Figure 33 – Corporate Relationship

The following information must be specified:

- **MP declaring**: the read-only name of the MP that you are dealing with is displayed;
- **MP involved**: choose one MP from the search form;
- **Relation type**: choose one of the three available relation types:

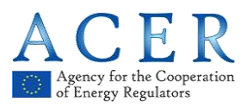

- ✓ Parent undertaking
- ✓ Controlled undertaking
- ✓ Other related undertaking
- Start date: specify a start date of validity for this corporate relationship
- Additional notes (optional)

To select the MP involved click on the "Search" button and the following the page will be displayed

| CEREMP 1             | A Home           | User profile 👻      | MP 🕆                     | •                         | Register New MP | Association 👻 | 🚨 Logout | 😋 en 👻 |
|----------------------|------------------|---------------------|--------------------------|---------------------------|-----------------|---------------|----------|--------|
|                      |                  | CER<br>Centralised  | EMP<br>European Registry | for Energy Market Partici | pants           |               |          |        |
| Corporate S          | Structure        | e (Registration     | n Format Sect            | ion 4)                    |                 |               |          |        |
| Market Participan    | t is <b>each</b> | (A0000              | 5688.UK)                 |                           |                 |               |          |        |
| Fill in at least one | field before     | performing the sear | ch                       |                           |                 |               |          |        |
| ACER C               | ode              |                     |                          |                           | EIC             |               |          |        |
| Market Particip      | ant              |                     |                          |                           | BIC             |               |          |        |
| \/0T mouth           | har              |                     |                          |                           | LEI             |               |          |        |
| VALITUM              | ber              |                     |                          |                           | GS1             |               |          |        |
|                      |                  |                     |                          |                           |                 |               |          |        |
| Back                 |                  |                     |                          |                           |                 |               |          | Search |

Figure 34 – Corporate Structure (personal information was blackened)

Insert a search criteria and click on "**Search**". Market Participants in the European Register matching the search criteria will be listed:

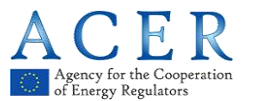

|                             | tome User profile        |                                |                         | Logout | 😪 en 👻 |
|-----------------------------|--------------------------|--------------------------------|-------------------------|--------|--------|
|                             | Centra                   | Ised European Registry for Ene | rgy Market Participants |        |        |
| Corporate Str               | ucture (Registra         | ation Format Section 4         | )                       |        |        |
| Market Participant is       | (A                       | 00005688.UK)                   |                         |        |        |
| Fill in at least one fiel   | ld before performing the | search                         |                         |        |        |
| ACER Code                   | A00005688.UK             |                                | EIC                     |        |        |
| Market Participant          | t [                      |                                | BIC                     |        |        |
|                             |                          |                                | LEI                     |        |        |
| VAT number                  |                          |                                | GS1                     |        |        |
|                             |                          |                                |                         |        |        |
|                             |                          |                                |                         |        | Search |
| Back                        |                          |                                |                         |        |        |
| Back<br>Showing 1 to 1 of 1 | entries                  |                                |                         |        |        |

Figure 35 – Market Participant List (personal information was blackened)

Select one MP and click on "Select This Acercode". The selected MP will be displayed in the relevant MP field.

Click on "Save" to add a new corporate relationship.

After clicking the "Save" button, the corporate relationship is added to the MP Registration Format.

#### NRA CONFIRMATION REQUIRED

If the relevant NRA decided to examine each new update before confirmation, after submitting the update application the following message will be displayed.

| Result |                                                                             |  |
|--------|-----------------------------------------------------------------------------|--|
|        | This update request will be evaluated by your National Regulator Authority! |  |
|        |                                                                             |  |

Figure 36 – Update request – NRA confirmation required

Upon receiving the update application the relevant NRA can:

- Approve the update application
- Reject the update application

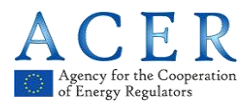

You will be informed via email accordingly.

### NRA CONFIRMATION NOT REQUIRED

On the other hand, if the relevant NRA decided to avoid confirmation, your Market Participant will be automatically updated and, after submitting the update application, the following message will be displayed.

| Result |                                  |  |
|--------|----------------------------------|--|
|        |                                  |  |
|        | Information successfully updated |  |
|        |                                  |  |

Figure 37 – Update request – NRA confirmation is not required

Moreover, you will receive a mail like the following one:

| Dear <i>12345</i> 6,                                                           |
|--------------------------------------------------------------------------------|
| The data related to the following market participant was changed.              |
| A00001366.EU                                                                   |
| This is an automatically generated email. Please do not reply to this message. |
| CEREMP Information System                                                      |

Figure 38 – Email message – NRA confirmation is not required

In any case, Section 4 will be put in "read only" mode, waiting for a decision from the involved MP. After adding a Corporate Relationship, email notifications will be sent to:

- The NRA of the declaring Market Participant
- MP user of the declaring Market Participant
- MP user of the involved Market Participant
- MP users linked to the declaring Market Participant
- MP users linked to the involved Market Participant
- The contact for communications of the declaring Market Participant
- The contact for communications of the involved Market Participant

#### 2.3.2.2 Adding Corporate Relationship during New Market Participant Registration

#### Section 4: Data related to the corporate structure of the market participant

After completing Section 3, by clicking on "**Next**", the following page will be displayed:

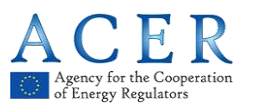

| CEREMP    | 🔒 Home      |                    |                               |                               | ster New MP | Association -   | 💄 Logout      | 🖲 en 🔫 |
|-----------|-------------|--------------------|-------------------------------|-------------------------------|-------------|-----------------|---------------|--------|
|           |             | CER<br>Centralised | E M P<br>European Registry fo | or Energy Market Participants |             |                 |               |        |
| Corporate | e Structure | e (Registratior    | n Format Sectio               | on 4)                         |             |                 |               |        |
| No eler   | nents found |                    |                               |                               |             |                 |               |        |
| Back      |             |                    |                               |                               | Add Corpora | te Relationship | Save as draft | Next   |

Figure 39 – Add Corporate Relationship

| CEREMP    | A Home     | User profile 🔹 | MP 👻                           |                    | + Register New MP | Association - | Logout | \varTheta en 👻 |
|-----------|------------|----------------|--------------------------------|--------------------|-------------------|---------------|--------|----------------|
|           |            | Centralised    | EMP<br>European Registry for E | Energy Market Part | icipants          |               |        |                |
| Corporate | Relation   | ship           |                                |                    |                   |               |        |                |
| MP De     | eclaring * |                |                                |                    |                   |               |        |                |
|           | is         |                |                                |                    |                   |               |        |                |
| Relatio   | on Type *  |                |                                | 0                  |                   |               |        |                |
|           | of         |                |                                |                    |                   |               |        |                |
| MP II     | nvolved *  |                |                                | O Starol           |                   |               |        |                |
|           | since      |                |                                |                    |                   |               |        |                |
| St        | art Date * | yyyy-MM-dd     |                                | <b>e</b>           |                   |               |        |                |
|           | Notes      |                |                                | 0                  |                   |               |        |                |
|           |            |                | J.                             |                    |                   |               |        |                |
| Close     | Reset      |                |                                |                    |                   |               |        | Save           |
|           |            |                |                                |                    |                   |               | 2      |                |
|           |            |                |                                |                    |                   |               |        |                |

Clicking the "Add Corporate Relationship" button the following form will be displayed:

# Figure 40 – Add Corporate Relationship information (personal information was blackened)

The following information must be specified:

- **MP declaring**: the read-only name of the MP that you are dealing with is displayed;
- MP involved: choose one MP from the search form;
- Relation type: choose one of the three available relation types:
  - ✓ Parent undertaking
  - ✓ Controlled undertaking
  - ✓ Other related undertaking
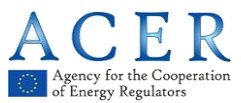

- Start date: specify a start date of validity for this corporate relationship
- Additional notes (optional)

To select the **MP involved** click the "Search" button and the following the page will be displayed

|                     |              | CE R               | EMP                     |                            |  |   |
|---------------------|--------------|--------------------|-------------------------|----------------------------|--|---|
|                     |              | Centralised        | European Registry for E | Energy Market Participants |  |   |
|                     |              |                    |                         |                            |  |   |
| Corporate :         | Structure    | e (Registratio     | n Format Section        | 4)                         |  |   |
| ill in at least one | field before | performing the sea | rch                     |                            |  |   |
| ACER C              | ode          |                    |                         | EIC                        |  |   |
| Market Partici;     | pant         |                    |                         | BIC                        |  |   |
|                     |              |                    |                         | LE                         |  |   |
| VAT nur             | hber         |                    |                         | 051                        |  |   |
|                     |              |                    |                         |                            |  |   |
|                     |              |                    |                         |                            |  | _ |

Figure 41 – MP involved selection

Insert your search criteria and click the "**Search**" button. Market Participants in the European Register matching the criteria will be displayed:

| EREMP              | A Home          |                     | MP ~                               |                       | + Register New MP |          | Logout | 🕲 en 🍷         |
|--------------------|-----------------|---------------------|------------------------------------|-----------------------|-------------------|----------|--------|----------------|
|                    |                 | Centralise          | R E M P<br>rd European Registry fo | r Energy Market Parti | cipants           |          |        |                |
| Corporate          | ə Structur      | e (Registrati       | on Format Sectio                   | on 4)                 |                   |          |        |                |
| Fill in at least o | ne field before | e performing the se | earch                              |                       |                   |          |        |                |
| ACER               | Code A0         | 0005688.UK          |                                    |                       | EIC               |          |        |                |
| Market Part        | icipant         |                     |                                    |                       | BIC               |          |        |                |
| VAT n              | unber           |                     |                                    |                       | LEI               |          |        |                |
|                    |                 |                     |                                    |                       | GS1               |          |        |                |
| Back               |                 |                     |                                    |                       |                   |          |        | Search         |
| Showing 1 to 1     | 1 of 1 entries  |                     |                                    |                       |                   |          |        |                |
| A A                | CER Code        | (0 B                | farket Participant                 | 0 VAT                 | number            | Country  | City   |                |
| 0 A                | .00005688.UK    |                     |                                    | numi                  | ier               | Haiti    | city   |                |
|                    |                 |                     |                                    |                       | First             | Previous | 1 Next | Last<br>R Code |

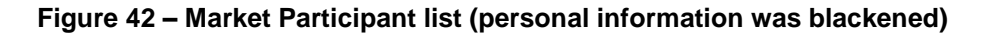

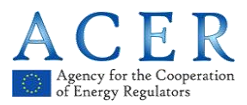

Select one MP and click the "Select This Acer code" button. The selected MP will be displayed in the relevant MP field.

After clicking the "Save" button, the corporate relationship is added to the MP Registration Format.

Click the "**Next**" button to go to the final step (Section 5: Data related to delegated parties for reporting on behalf of the Market Participant. Refer to 2.3.1.5 ).

To complete the new Market Participant registration you should click the "**Submit**" button on the Section 5 page. You will be presented with a summary of the information provided, and, on the lower part of the page, you will be asked to confirm that the information provided is true and accurate.

| Pummaru data       | ontorod        |                     |                        |                   |   |  |
|--------------------|----------------|---------------------|------------------------|-------------------|---|--|
| Summary uata       | a entrei eu    |                     |                        |                   |   |  |
| Market Participant | Related People | Ultimate Controller | s Corporate Structures | Delegated Parties |   |  |
| Market Participant |                | -                   |                        | GS1               |   |  |
| Person Type        |                |                     |                        | Website           | _ |  |
| Legal form         | _              |                     | Pul                    | blication inside  |   |  |
| Country            |                |                     |                        |                   |   |  |
| Address            |                |                     |                        |                   |   |  |
| City               |                |                     |                        | Date of validity  | _ |  |
| Postal code        |                |                     |                        |                   |   |  |
| VAT number         |                |                     |                        |                   |   |  |
| EIC                |                |                     |                        |                   |   |  |
| BIC                |                |                     |                        |                   |   |  |
|                    |                | í                   |                        |                   |   |  |

Figure 43 – Summary of the entered data (personal information was blackened)

Select the confirmation checkbox, then click on "**Submit**": after submitting the registration application the relevant NRA will be automatically informed about the new registration application.

#### NRA CONFIRMATION REQUIRED

If the relevant NRA decided to examine each new registration before confirmation, after submitting the registration application the following message will be displayed.

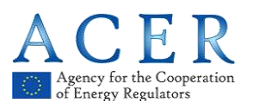

| Res | sult                                                                                                    |
|-----|----------------------------------------------------------------------------------------------------|
|     | Your registration request has been submitted to the National Regulatory Authority, you will receive an email at the end of the evaluation process. |
|     |                                                                                                    |

Figure 44 – Registration request – NRA confirmation required

Moreover, you will receive a mail like the following one:

| Dear <i>12345</i> 6,                                                                                                    |
|----------------------------------------------------------------------------------------------------|
| the registration of the following new market participant has been submitted to the National Authority                               |
| ###DFT000019                                                                                                    |
| You will receive an email at the end of the evaluation process: please note that until then the registration will not be effective. |
| This is an automatically generated email. Please do not reply to this message.                                                      |
| CEREMP Information System                                                                                                    |

Figure 45 – Email message – NRA confirmation required

Upon receiving the registration application the relevant NRA can:

- Approve the registration application
- Reject the registration application
- Ask for changes to the registration application

You will be informed via email accordingly.

If the relevant NRA asks for changes, the registration application will be put back into the draft status and you will be able to edit it again.

If the relevant NRA approves your registration application, you will receive an email with an MP Name and ACER Code relating to the registration you have just made.

#### NRA CONFIRMATION NOT REQUIRED

On the other hand, if the relevant NRA decided to avoid confirmation, your Market Participant will be automatically approved and, after submitting the registration application, the following message will be displayed.

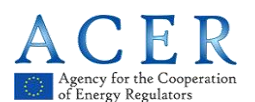

| Result |                                                                                                    |
|--------|----------------------------------------------------------------------------------------------------|
|        |                                                                                                    |
|        |                                                                                                    |
|        | Your MP does not require any registration confirmation by the National Authority, then is already approved. |
|        |                                                                                                    |
|        |                                                                                                    |

Figure 46 – Registration request – NRA confirmation is not required

Moreover, you will receive an email with an MP Name and ACER Code relating to the registration you have just made.

| Dear 123456,                                                                        |
|-------------------------------------------------------------------------------------|
| the following market participant have been successfully registered in CEREMP system |
| A00001366.EU                                                                        |
| Now you can use the functionality for the market participant.                       |
| This is an automatically generated email. Please do not reply to this message.      |
| CEREMP Information System                                                           |

Figure 47 – Email message – NRA confirmation is not required

# 2.4 Registering additional Market Participants

You can register additional Market Participants at any time by starting a new registration process. To begin a new registration you should click the button "**Register New MP**" available on the top navigation bar.

If you register more than one Market Participant, after logging into CEREMP application, you will be presented with a list of available Market Participants to choose from:

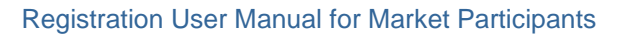

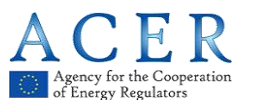

| CE     | REMP          | A Home        | User Profile +                                    | + Register New MP     | Association - | Logout              | \varTheta en 👻 |
|--------|---------------|---------------|---------------------------------------------------|-----------------------|---------------|---------------------|----------------|
|        |               |               | CEREMP<br>Centralised European Registry for Energ | y Market Participants |               |                     |                |
| elect  | tion of N     | 1arket Parti  | cipant                                            |                       |               |                     |                |
| 01001  |               | iantoen are   | olbaur                                            |                       |               |                     |                |
|        |               |               |                                                   |                       |               |                     |                |
| De     |               |               | Maxical Dartisinant to continue                   |                       |               |                     |                |
| De     | ar user, pi   | ease cnoose a | Market Participant to continue.                   |                       |               |                     |                |
|        |               |               |                                                   |                       |               |                     |                |
| nowing | 1 to 9 of 9 i | entries       |                                                   |                       | Search:       |                     |                |
|        | ACER Co       | de            | Market Participant                                | VAT number            | er 🕕          | Туре                |                |
| 0      | ##DFT000      | 0192          |                                                   | IR000001              |               | Draft               |                |
| 0      | ##DFT000      | 0209          |                                                   | FJ000001              |               | Corrections requir  | ed             |
| 0      | ##DFT000      | 0210          |                                                   | NA000002              |               | Submitted           |                |
| 0      | A0000426      | 65.CZ         |                                                   | KG000001              |               | Read only           |                |
| 0      | A000044       | 1D.CZ         |                                                   | HT000002              |               | Amendment reque     | st             |
| 0      | A000045       | DE.CZ         |                                                   | CI000001              |               | Termination require | ed             |
| 0      | A000045       | 52.CZ         |                                                   | GG000001              |               | Termination require | ed             |
| 0      | A000046       | 1B.CZ         |                                                   | SJ000001              |               | Read only           |                |
| 0      | A0000493      | 7W.CZ         |                                                   | GP000001              |               | Validated           |                |
|        |               |               |                                                   | F                     | irst Prev     | ious 1              | Next Las       |

Figure 48 – Selection of Market Participant

Click one radio button on the left and press "Confirm" to resume a Market Participant registration.

#### 2.5 Associating to already registered Market Participants

#### 2.5.1 How to be associated to already registered Market Participants

You can ask at any time to be associated to one or more already registered Market Participants under your NRA. To be able to use this functionality at least one Market Participant must have been published in the National Register. By clicking the menu item "Association" -> "New MP association" available on the top navigation bar, (Figure 49). The search form page will be displayed as in Figure 50:

| CEREMP | 🔒 Home | User Profile 🝷 | + Register New MP | Association 👻                   | 💄 Logout    |
|--------|--------|----------------|-------------------|---------------------------------|-------------|
|        |        |                |                   | New MP Associ<br>Show Associati | ation<br>on |
|        |        |                |                   | Show Associati                  | on          |

Figure 49 – New MP Association

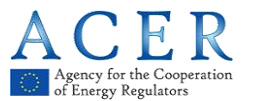

| CEREMP                                              | 🔒 Home                            | User Profile 👻                                           | + Register New MP            | Association - | Logout | 😧 en 👻 |
|-----------------------------------------------------|-----------------------------------|----------------------------------------------------------|------------------------------|---------------|--------|--------|
|                                                     |                                   | CEREMP<br>Centralised European Registry for              | r Energy Market Participants |               |        |        |
| Search the MI                                       | ⊃ to asso                         | ciate                                                    |                              |               |        |        |
| Fill in at least one field<br>The value entered for | d before perfo<br>r each field wi | ming the search<br>I be used to perform a wildcard searc | sh                           |               |        |        |
|                                                     |                                   |                                                          |                              |               |        |        |
| ACER Code                                           |                                   |                                                          | EIC                          |               |        |        |
| Market Participant                                  |                                   |                                                          | BIC                          |               |        |        |
| VAT number                                          |                                   |                                                          | LEI                          |               |        |        |
| GS1                                                 |                                   |                                                          |                              |               |        |        |
|                                                     |                                   |                                                          |                              |               |        |        |
|                                                     |                                   |                                                          |                              |               |        |        |
| Back                                                |                                   |                                                          |                              |               |        | Search |
|                                                     |                                   |                                                          |                              |               |        |        |

Figure 50 – Market Participants to associate

Insert your search criteria and click on "Search".

Select, from the displayed list, the MPs you want to be associated with and press the "**Send Request**" button to register your association request.

Your NRA can decide:

• Either to examine each association request before confirmation. In this case, after the request has been sent, the relevant NRA will be automatically informed about the new association requests. The following message will be displayed:

"Your association request has been sent to NRA.

You will receive an email at the end of evaluation process. Please note that market participants already assigned to you or already requested to be associated will be ignored."

• Or to let all other users associated with the MP confirm the new association request. The following message will then be displayed:

"Your association request has been sent to all user already linked to MP. You will receive an email at the end of evaluation process. Please note that market participants already assigned to you or already requested to be associated will be ignored"

If your association request is approved, either by ACER or by the relevant MP-User, when logging into CEREMP, you will be able to select the relevant Market Participant.

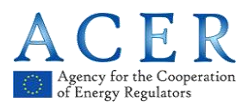

#### 2.5.2 How to evaluate association requests made by other users

#### NRA CONFIRMATION REQUIRED

If your NRA decided to examine each association request before confirmation, and if an association request with one or more of your Market Participants was accepted, you may receive an email notification informing you that another user is associated with your Market Participants. This email notification will look like the following one.

Dear 123456,

the following new association has been created between User and Market Participant:

273560 - A0000131K.EU

The user will now be able to manage this Market Participant.

This is an automatically generated email. Please do not reply to this message.

CEREMP Information System

#### Figure 51 – Email message – NRA confirmation required

#### NRA CONFIRMATION NOT REQUIRED

In case your NRA decided to let users confirm the association requests, at any time you may receive notifications about association requests, made by other users, to be associated with your Market Participants.

After receiving a notification request by email, you can view the list of pending association requests by selecting the relevant Market Participant, on the home page, and then by clicking the menu item "Association" -> "Association Request".

| New MP Association  |  |
|---------------------|--|
| Show Association    |  |
| Association Request |  |

Figure 52 – Association Requests selection

If a pending association request is present, the following page will be displayed:

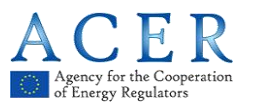

| Association requests Market Participant is  (A0000497W.CZ)  Showing 1 to 1 of 1 entries Search: Username Submitted Date Notification Type Notification State 221114 2014-04-04 Association request Open First Previous 1 Next        | cciation requests  t Participant is(A0000497W.C2)  ing 1 to 1 of 1 entries                                                                                                    |                                                                              |        | C E R<br>Centralised E              | E M P<br>uropean Registry | for Energy Market Participants            |                                       |   |   |
|----------------------------------------------------------------------------------------------------|----------------------------------------------------------------------------------------------------|------------------------------------------------------------------------------|--------|-------------------------------------|---------------------------|-------------------------------------------|---------------------------------------|---|---|
| Association requests Market Participant is  (A0000497W.C2)  Showing 1 to 1 of 1 entries  Search: Username  Submitted Date  Hotification Type  Hotification State  22114  2014-04  Association request  Open  First  Previous  I Next | ociation requests          t Participant is       (A0000497W.CZ)         ing 1 to 1 of 1 entries       Search:         rname       Submitted Date       Notification Type       Notification State         14       2014-04-04       Association request       Open         First       Previous       1 |                                                                              |        |                                     |                           |                                           |                                       |   |   |
| Market Participant is(40000497W.CZ)<br>Showing 1 to 1 of 1 entries Search:<br>Username Submitted Date Notification Type Notification State<br>221114 2014-04-04 Association reguest Open<br>First Previous 1 Next                    | t Participant is(A0000497W.CZ)<br>ing 1 to 1 of 1 entries Search:                                                                                                    | Association ra                                                               | auests |                                     |                           |                                           |                                       |   |   |
| Market Participant is A0000497W. CZ) Showing 1 to 1 of 1 entries Search: Username Submitted Date Notification Type Notification State 221114 2014-04 Association request Open First Previous 1 Next                                  | t Participant is(A0000497W.C2)<br>ing 1 to 1 of 1 entriesSearch:                                                                                                    | Association re                                                               | quooto |                                     |                           |                                           |                                       |   |   |
| Showing 1 to 1 of 1 entries     Search:       Username     Submitted Date     Notification Type     Motification State       221114     2014-04-04     Association request     Open                                                  | ing 1 to 1 of 1 entries Search:           Search         Search           rname         Submitted Date         Motification Type         Notification State           14         2014-04-04         Association request         Open   First Previous 1 Next La                                          | Association re                                                               | quosto |                                     |                           |                                           |                                       |   |   |
| Username     Submitted Date     Notification Type     Notification State       221114     2014-04-04     Association request     Open                                                                                                | submitted Date     Notification Type     Notification State       14     2014-04-04     Association request     Open                                                                                                    | ASSOCIATION TE                                                               | 940515 | (A0                                 | 000497W.CZ)               |                                           |                                       |   |   |
| 221114         2014-04-04         Association request         Open           First         Previous         1         Next                                                                                                    | 114 2014-04-04 Association request Open<br>First Previous 1 Next La                                                                                                    | ASSOCIATION TE<br>Market Participant is<br>Nowing 1 to 1 of 1 e              | ntries | (A0                                 | 000497W.CZ)               |                                           | Search:                               |   |   |
| First Previous 1 Next                                                                                                    | First Previous 1 Next La                                                                                                    | ASSOCIATION TE<br>Market Participant is<br>Showing 1 to 1 of 1 e<br>Username | ntries | (AO<br>Submitted Date               | 000497W.CZ)               | Notification Type                         | Search:<br>Notification State         | e |   |
|                                                                                                    |                                                                                                    | Aasket Participant is<br>showing 1 to 1 of 1 e<br>Username<br>221114         | ntries | (40<br>Submitted Date<br>2014-04-04 | 000497W.CZ)               | Notification Type     Association request | Search:<br>Notification State<br>Open | e | 0 |

Figure 53 – Pending Association Requests (personal information was blackened)

If you select the association request, the page with the association details is shown:

| EREMP                                                                                    | 🔒 Home                                        |                                                |                                                      |                          |                                               | Logout | 🕑 en 🍷    |
|------------------------------------------------------------------------------------------|-----------------------------------------------|------------------------------------------------|------------------------------------------------------|--------------------------|-----------------------------------------------|--------|-----------|
|                                                                                          |                                               | C E I<br>Centralise                            | REMP<br>ed European Registry for En                  | ergy Market Participants |                                               |        |           |
| Associati                                                                                | on Details                                    |                                                |                                                      |                          |                                               |        |           |
| The following<br>221114 (Constants                                                       | user has reque                                | ested to be associa                            | ated with the following market                       | participant.             |                                               |        |           |
| The following<br>221114 (Constant)<br>Showing 1 to                                       | user has reque<br>1 of 1 entries              | ested to be associa                            | ated with the following market                       | participant.             | Search:                                       |        |           |
| The following<br>221114 (Constraints)<br>Showing 1 to<br>ACER Code                       | userhasreque<br>1 of 1 entries<br>9           | ested to be associa<br>)                       | ated with the following market<br>Market Participant | participant.             | Search:<br>VAT number                         |        | 0         |
| The following<br>221114 (Constrained<br>Showing 1 to<br>ACER Code<br>A0000497W           | user has reque<br>1 of 1 entries<br>9<br>//CZ | ested to be associa                            | ated with the following market<br>Market Participant | participant.             | Search:<br>VAT number<br>GP000001             |        | 0         |
| The following<br>221114 (Constraints)<br>Showing 1 to<br>ACER Code<br>A0000497/W         | user has reque<br>1 of 1 entries<br>3         | <ul> <li>)</li> </ul>                          | ated with the following market<br>Market Participant | participant.             | Search:<br>VAT number<br>GP000001<br>Previous | 1 Next | 0<br>Last |
| The following<br>221114 (Constraints)<br>Showing 1 to<br>ACER Code<br>A0000497/W<br>Back | user has reque                                | <ul> <li>be associa</li> <li>circle</li> </ul> | ated with the following market<br>Market Participant | participant.             | Search:<br>VAT number<br>GP000001<br>Previous | 1 Next | Last      |

Figure 54 – Pending Association Requests details

The association request can then be accepted or rejected by clicking the corresponding buttons.

#### 2.6 Other functionalities

#### 2.6.1 Viewing, Updating or amending Market Participant details

At any time you can view and edit the five sections (one section at a time) of the MP Registration Format details by clicking on the one of the following menu items:

• "MP" ->"Registration Format" ->"Update Market Participant" (Section 1)

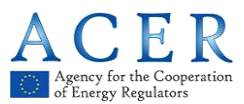

- "MP" ->"Registration Format" ->"Update Related Person" (Section 2)
- "MP" ->"Registration Format" ->"Update Ultimate Controller" (Section 3)
- "MP" ->"Registration Format" ->"Update Corporate Structures" (Section 4)
- "MP" ->"Registration Format" ->"Update Delegated Party" (Section 5)

The previous menu items allow the user to modify only one section at a time, but through another menu it is possible change all sections by submitting only one operation:

> "MP" ->"Registration Format" ->"Update Entire Market Participant" (All sections).

#### (N.B.: This functionality is currently disabled)

Depending on the choice made by the relevant NRA, each update section may be subject to approval.

#### NRA CONFIRMATION REQUIRED

If the relevant NRA decided to examine each new update before confirmation, after submitting the update application the following message will be displayed.

| Result |                                                                             |  |
|--------|-----------------------------------------------------------------------------|--|
|        | This update request will be evaluated by your National Regulator Authority! |  |
|        |                                                                             |  |

Figure 55 – Update request – NRA confirmation required

Upon receiving the update application the relevant NRA can:

- Approve the update application
- Reject the update application

You will be informed via email accordingly.

#### NRA CONFIRMATION NOT REQUIRED

On the other hand, if the relevant NRA decided to avoid confirmation, your Market Participant will be automatically updated and, after submitting the update application, the following message will be displayed.

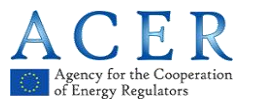

| Result |                                  |  |
|--------|----------------------------------|--|
|        | Information eucocoefully undeted |  |
|        | information successfully updated |  |
|        |                                  |  |

Figure 56 – Update request – NRA confirmation is not required

Moreover, you will receive a mail like the following one:

Dear *12345*6, The data related to the following market participant was changed. *A00001366.EU* This is an automatically generated email. Please do not reply to this message. CEREMP Information System

#### Figure 57 – Email message – NRA confirmation is not required

#### 2.6.2 Changing Member State

A registered MP must be registered a second time in the event of a relocation of MP's headquarters to another Member State. In this scenario you can ask to change the member state of an MP by clicking the menu item "**MP**" -> "**Change Member State**"; to complete the request you will have to:

- Choose the new NRA (namely the new Member state)
- Enter a motivation
- Eventually upload an attachment

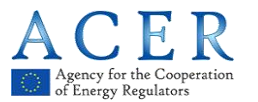

| EREIMP           | in nume                   | User prome                                                                                     | 101P                                                                               | a crange warket Participant                                                                      | Association       | Luguu       | e en  |
|------------------|---------------------------|------------------------------------------------------------------------------------------------|------------------------------------------------------------------------------------|--------------------------------------------------------------------------------------------------|-------------------|-------------|-------|
|                  |                           | C E R<br>Centralised                                                                           | E M P<br>European Registry                                                         | for Energy Market Participants                                                                   |                   |             |       |
|                  |                           |                                                                                                |                                                                                    |                                                                                                  |                   |             |       |
| Change           | NRA                       |                                                                                                |                                                                                    |                                                                                                  |                   |             |       |
| Market Partic    | ipant is <b>bar</b>       | _                                                                                              |                                                                                    |                                                                                                  |                   |             |       |
| Select           | New NRA *                 |                                                                                                |                                                                                    |                                                                                                  | ]                 |             |       |
| Chang<br>State m | je Member<br>otivations * |                                                                                                |                                                                                    |                                                                                                  |                   |             |       |
|                  |                           |                                                                                                |                                                                                    |                                                                                                  |                   |             |       |
|                  | Attachment                |                                                                                                |                                                                                    | Se Browse                                                                                        | _12               |             |       |
|                  |                           | <ul> <li>The filename<br/>Upper or low</li> <li>Allowed file t</li> <li>The maximut</li> </ul> | can contain any (<br>er case letters (a<br>ype : JPEG/JPG/PI<br>n file size must r | combination of<br>-z, A-Z), Digits (0-9), space and special<br>4G/PDF/ZIP<br>tot exceed 20 MByte | characters like - | _* <b>.</b> |       |
|                  |                           |                                                                                                |                                                                                    |                                                                                                  |                   |             |       |
|                  | Sector Sector             |                                                                                                |                                                                                    |                                                                                                  |                   |             | Caula |

Figure 58 – Change NRA request form

Upon receiving the request to change member state, the current NRA can:

- Approve the request
- Reject the request

In case of approval, the current MP will be terminated (ACER code will be dismissed) in the current Member State and a new registration (with a new ACER code) for the new NRA will be necessary.

Since you requested to change member state for the MP, you will receive an email with details on how to register the MP under the new NRA:

- You will have to complete a new user registration form under the new NRA
- When your user registration will be accepted by the new NRA, you will be able to access a draft registration request related to the MP under the new Member State.

#### 2.6.3 Deleting Market Participant

You can delete (or terminate) a registered MP (e.g. due to the fact the company is closed, due to a merger, etc.), by clicking the menu item "**MP**" -> "**Termination**"

To complete the request for termination you will have to provide the following information:

- A termination motivation
- A document proving the statement of termination (optional)

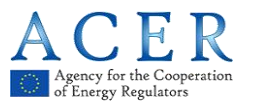

| CEREMP       | 🔒 Home                      | User profile 🝷                                      | MP -                                                                                               | + Register New MP                     | Association -     | 💄 Logout | 😧 en 🝷 |
|--------------|-----------------------------|-----------------------------------------------------|----------------------------------------------------------------------------------------------------|---------------------------------------|-------------------|----------|--------|
|              |                             | CER<br>Centralised I                                | E M P<br>European Registry for Energy Ma                                                           | rket Participants                     |                   |          |        |
| Terminat     | te                          |                                                     |                                                                                                    |                                       |                   |          |        |
| Market Parti | cipant is <b>man</b>        | (A00                                                | 005688.UK)                                                                                         |                                       |                   |          |        |
| T<br>I       | Fermination<br>Motivation * |                                                     |                                                                                                    |                                       |                   |          |        |
|              | Attachment                  | The filename                                        | can contain any combination                                                                        | rowse                                 |                   |          |        |
|              |                             | Upper or lowe<br>• Allowed file ty<br>• The maximum | rr case letters (a-z, A-Z), Digits<br>/pe : JPEG/JPG/PNG/PDF/ZIP<br>n file size must not exceed 20 | (0-9), space and special cha<br>MByte | aracters like + . |          |        |
| Back         | Reset                       |                                                     |                                                                                                    |                                       |                   |          | Save   |

Figure 59 – Terminate Form

Upon receiving the request for termination, the relevant NRA can:

- Approve the termination registration request
- Reject the termination registration request

In any case, you will be informed accordingly.

#### 2.6.4 Viewing historical changes

By selecting "MP"  $\rightarrow$  "Historical report" from the menu, you will access a form through which you can select a MP. Having selected the MP, it is possible to visualize the history log of the amendments that have been made to the MP registration format as shown in Figure 60.

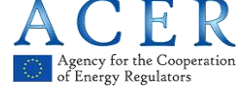

|                                                                                                    | me u                                                     | iser profile 👻 | MP 👻                       | 🗏 Change Market Participant                                                                                                    | Association -   | Logout | 🛛 en |
|----------------------------------------------------------------------------------------------------|----------------------------------------------------------|----------------|----------------------------|----------------------------------------------------------------------------------------------------|-----------------|--------|------|
|                                                                                                    |                                                          | Centralised    | EMP<br>European Registry f | or Energy Market Participants                                                                                                    |                 |        |      |
| Historical repo                                                                                                    | ort                                                      |                |                            |                                                                                                    |                 |        |      |
| farket Participant is                                                                                                    |                                                          | 2              | ∎ (A0000497W.CZ)           |                                                                                                    |                 |        |      |
| Showing 1 to 10 of 1                                                                                                    | 3 entries                                                |                |                            |                                                                                                    | Search:         |        |      |
| Date                                                                                                    |                                                          | User           |                            | Operation                                                                                                    | Electronic Rece | eipt   |      |
| 2014-03-03 18:09:                                                                                                    | 40                                                       | h              |                            | Submission                                                                                                    | 1               |        |      |
|                                                                                                    | - 12                                                     | 1              | 1                          | Registration and validation                                                                                                    | -               |        |      |
| 2014-03-03 18:11:                                                                                                    | 34                                                       | 3              |                            |                                                                                                    |                 |        |      |
| 2014-03-03 18:11:<br>2014-03-03 18:12:                                                                                                    | 34<br>D4                                                 |                |                            | Update and validation                                                                                                    |                 |        |      |
| 2014-03-03 18:11:<br>2014-03-03 18:12:<br>2014-03-07 15:40:                                                                                                    | 34<br>04<br>51                                           |                |                            | Update and validation<br>Update and validation                                                                                                    |                 |        |      |
| 2014-03-03 18:11:<br>2014-03-03 18:12:<br>2014-03-07 15:40:<br>2014-03-07 15:40:                                                                                                    | 34<br>04<br>51<br>53                                     |                |                            | Update and validation<br>Update and validation<br>Update and validation                                                                                                    |                 |        |      |
| 2014-03-03 18:11:<br>2014-03-03 18:12:<br>2014-03-07 15:40:<br>2014-03-07 15:40:<br>2014-03-10 17:51:                                                                                     | 34<br>04<br>51<br>53<br>09                               |                |                            | Update and validation<br>Update and validation<br>Update and validation<br>Update and validation                                                                                                    |                 |        |      |
| 2014-03-03 18:11:<br>2014-03-03 18:12:<br>2014-03-07 15:40:<br>2014-03-07 15:40:<br>2014-03-10 17:51:<br>2014-03-10 17:51:                                                                | 34<br>04<br>51<br>53<br>09<br>14                         |                |                            | Update and validation<br>Update and validation<br>Update and validation<br>Update and validation<br>Update and validation                                                                                                    |                 |        |      |
| 2014-03-03 18:11:<br>2014-03-03 18:12:<br>2014-03-07 15:40:<br>2014-03-07 15:40:<br>2014-03-10 17:51:<br>2014-03-10 17:51:<br>2014-03-11 09:38:                                           | 34<br>04<br>51<br>53<br>09<br>14<br>52                   |                |                            | Update and validation<br>Update and validation<br>Update and validation<br>Update and validation<br>Update and validation<br>Update and validation                                                                                                    |                 |        |      |
| 2014-03-03 18:11:<br>2014-03-03 18:12:<br>2014-03-07 15:40:<br>2014-03-07 15:40:<br>2014-03-10 17:51:<br>2014-03-10 17:51:<br>2014-03-11 09:38:<br>2014-03-11 09:38:                      | 34<br>04<br>53<br>09<br>14<br>52<br>55                   |                |                            | Update and validation<br>Update and validation<br>Update and validation<br>Update and validation<br>Update and validation<br>Update and validation<br>Update and validation                                                                                                    |                 |        |      |
| 2014-03-03 18:11:<br>2014-03-03 18:12:<br>2014-03-07 15:40:<br>2014-03-07 15:40:<br>2014-03-10 17:51:<br>2014-03-10 17:51:<br>2014-03-11 09:38:<br>2014-03-11 09:38:<br>2014-03-17 09:57: | 34<br>04<br>55<br>53<br>09<br>14<br>52<br>55<br>55<br>45 |                |                            | Update and validation       Update and validation       Update and validation       Update and validation       Update and validation       Update and validation       Update and validation       Update and validation       Update and validation       Update and validation       Update and validation       Update and validation       Update and validation       Update and validation |                 |        |      |

Figure 60 – MP History

You can download the entire list as an excel file.

By clicking on a row from the list of items, you can obtain details of the MP information that were active at the selected amendments date time.

#### 2.6.5 Correction Request

At any time the relevant NRA can ask you to amend a Market Participant registration; in this case you will be notified by email; when you select the corresponding Market Participant from the list of available MPs (if more than one are associated to your account), a pop-up window will be displayed:

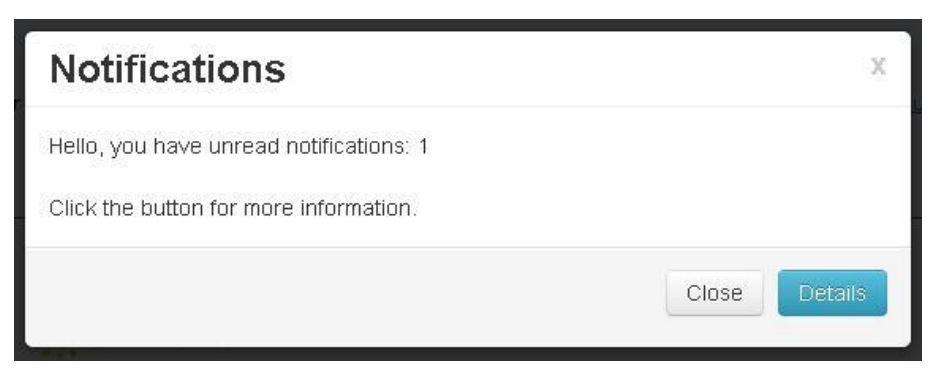

Figure 61 – Notification page

To open the correction request sent by the relevant NRA, you should click on "Details".

The following page will be displayed:

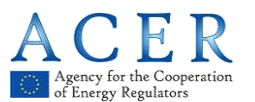

| REMP A Home                 | User prof | EREMP                         | 🗮 Change Market Participar   | it Associa | ition 👻 💄 Logout | 🛛 en   |
|-----------------------------|-----------|-------------------------------|------------------------------|------------|------------------|--------|
|                             | Cent      | ralised European Registry for | r Energy Market Participants |            |                  |        |
|                             |           |                               |                              |            |                  |        |
|                             |           |                               |                              |            |                  |        |
| Votifications               |           |                               |                              |            |                  |        |
| Showing 1 to 1 of 1 entries |           |                               |                              | Search:    |                  |        |
| Submitted Date              |           | Notification Type             | Notification State           | ¢          | N. Reminder      | 0      |
| 2014-04-04                  |           | Correction                    | Open                         |            | 0                |        |
|                             |           |                               |                              | First      | Previous 1 Net   | d Last |
|                             |           |                               |                              |            |                  |        |

Figure 62 – Notifications list

To open the notification ticket you should click on the corresponding table row; a page containing the list of corrections requested by the NRA will be displayed:

| REMP AH               | ome      |                                  | E Change Market Participant | Association -  | <b>1</b> | ogout    | <b>Q</b> er |
|-----------------------|----------|----------------------------------|-----------------------------|----------------|----------|----------|-------------|
|                       |          |                                  | 5                           |                |          |          |             |
|                       |          |                                  |                             |                |          |          |             |
| Notification D        | etai     | s                                |                             |                |          |          |             |
|                       |          |                                  |                             |                |          |          |             |
| You must fix the erro | ors in i | the following table              |                             |                |          |          |             |
| Showing 1 to 6 of 6   | ende     | 5                                |                             | Search:        |          |          |             |
| Field name            | ۸        | Section                          |                             |                | ÷ 5      | uggesti  | on          |
| BIC                   |          | Market Participant Information   |                             |                | S        | uggestio | n           |
| Corporate Vehicle     |          | Ultimate Controllers Information |                             |                | S        | uggestio | n           |
| EIC                   |          | Market Participant Information   |                             |                | S        | uggestio | n           |
| GS1                   |          | Market Participant Information   |                             |                | S        | uggestio | n           |
| LEI                   |          | Market Participant Information   |                             |                | S        | uggestio | n           |
| Web Site              |          | Market Participant Information   |                             |                | S        | uggestio | n           |
|                       |          |                                  |                             | First Previous | 1        | Next     | Las         |

Figure 63 – Notification Details

To proceed with the corrections request you should click the "Rectify" button.

Each Section (1, 2, 3, 4 and 5) of the MP Registration Format will be displayed and you will be able to amend the information according to the requests made by the NRA.

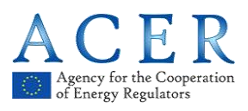

In Figure 64 and Figure 65 requests for corrections have been made on Section 1 and Section 2 respectively of the MP Registration Format

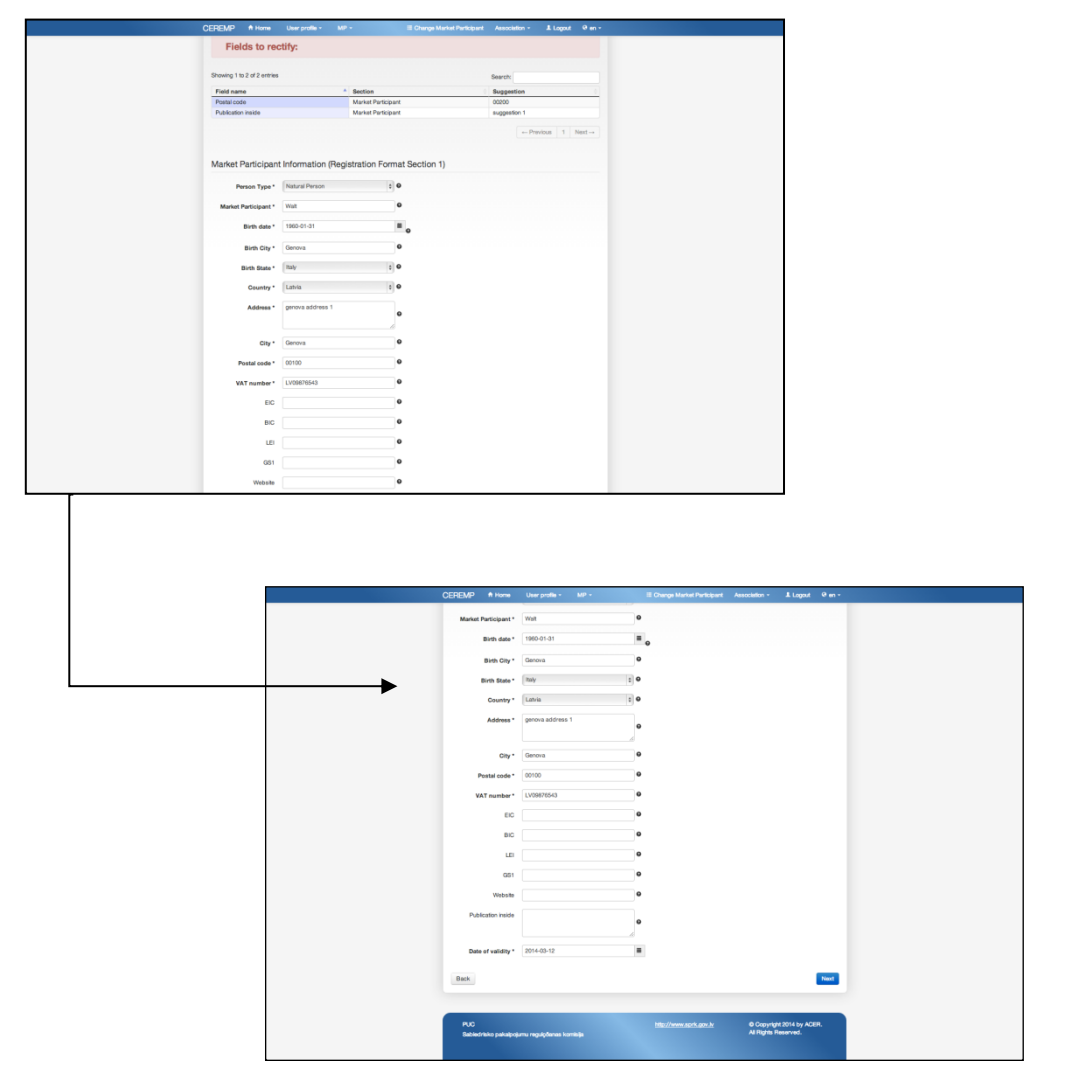

Figure 64 – Section 1 Correction Requests

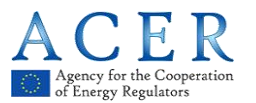

| EREMP        | 🕈 Home        | User profile + MP +             | 🗏 Chang                            | ie Market Participant | Association -             | 🚨 Logout | 🛛 en   |
|--------------|---------------|---------------------------------|------------------------------------|-----------------------|---------------------------|----------|--------|
|              |               | CEREM<br>Centralised European   | P<br>Registry for Energy Market Pa | rticipants            |                           |          |        |
| Fiel         | ds to r       | ectify:                         |                                    |                       |                           |          |        |
| Showing 1 to | o 1 of 1 entr | ies                             |                                    |                       | Search:                   |          |        |
| Field nam    | e 🔺           | Section                         |                                    |                       |                           | Sugges   | tion ( |
| Corporate V  | Vehicle       | Ultimate Controllers Informatio | n                                  |                       |                           | Suggest  | ion    |
| Ultimate     | Controll      | er or Beneficiary (Reg          | stration Format Section            | First                 | Previous 1                | Next     | Last   |
| Showing 1 to | o 1 of 1 entr | ies                             |                                    |                       | Search:                   |          |        |
| Name         |               |                                 |                                    |                       | <ul> <li>State</li> </ul> | ) City   |        |
| Ultimate co  | ntroller      |                                 |                                    |                       | Fiji                      | city     |        |
|              |               |                                 |                                    | First                 | Previous                  | 1 Next   | Last   |
|              |               |                                 |                                    |                       |                           |          |        |

Figure 65 – Section 3 Correction Requests

Having made the amendments, the following procedure will apply:

- if the NRA has decided to check the amendments, it will either accept or refuse these amendments
- if the NRA has decided not to check the amendments, the registration format shall be updated immediately.

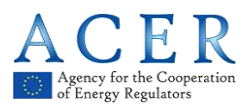

### 2.7 Data Flow Diagram

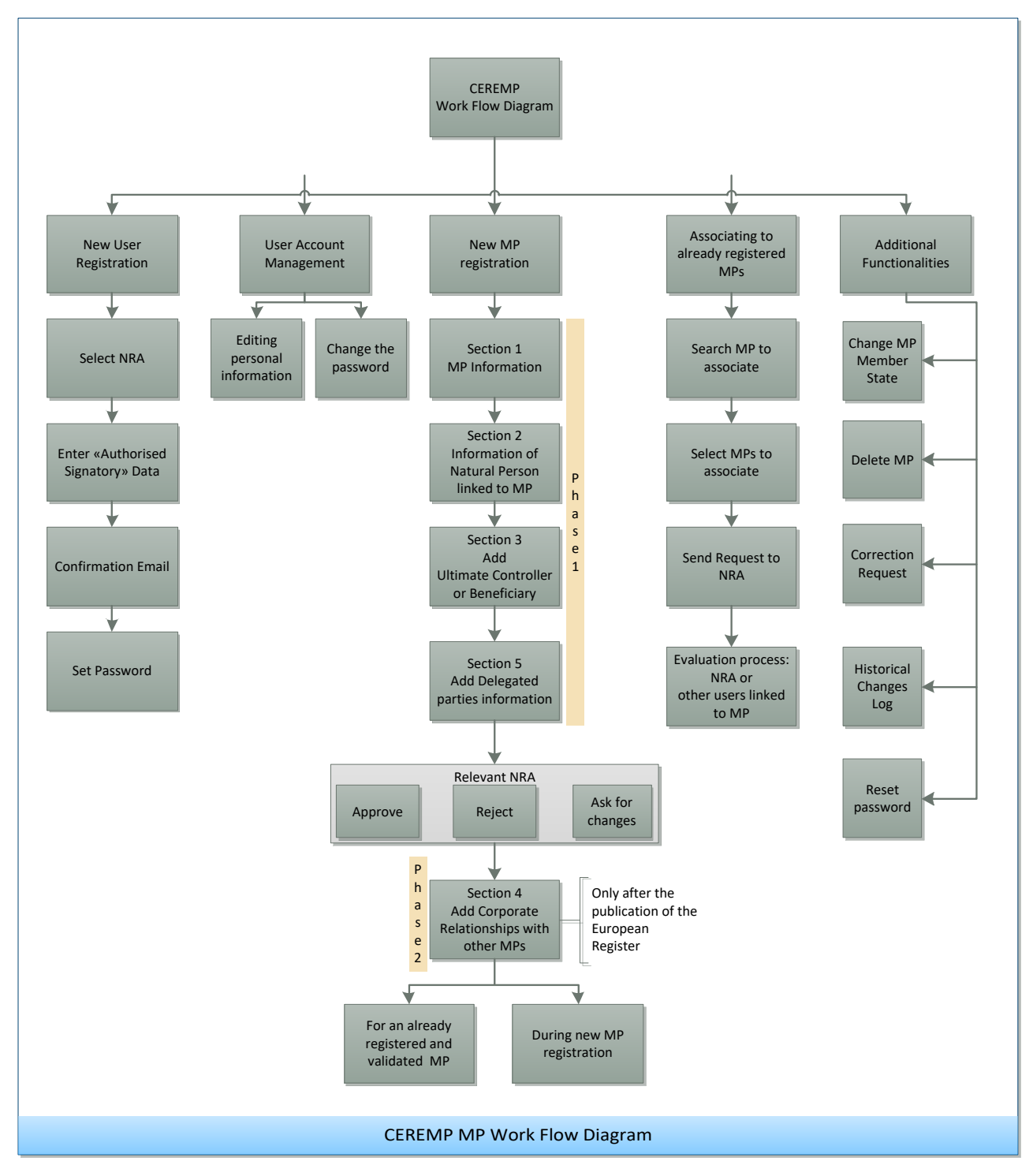

# 2.8 Automatic emails sent from CEREMP

Each NRA can set up its own register. Depending on the NRA's Settings of CEREMP you will receive automatic emails when an action is triggered. The table in Annex I summarizes the actions triggered by either the MP-user or NRA and the recipients of emails that are sent to inform on the particular action.

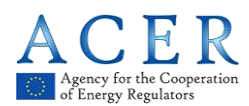

#### 2.9 Other Important Notices

#### 2.9.1 Multi-Tab Warning

CEREMP application prevents any inconsistent data situation, or transferring incorrect personal data on its users, for example during an update or a new registration. For these reasons during the use of the application, it's not possible open more tabs in the same browser. The system locks any type to improper use of platform by displaying of the following message, "**Sorry, this operation is not allowed.** 

#### Probably you are using a multi tab into browser. Close this tab to avoid problems

#### If the problem persists, please login again".

Therefore, a screen as the following one will be displayed and in order to continue to use CEREMP system will necessary to log out and log in again in the application:

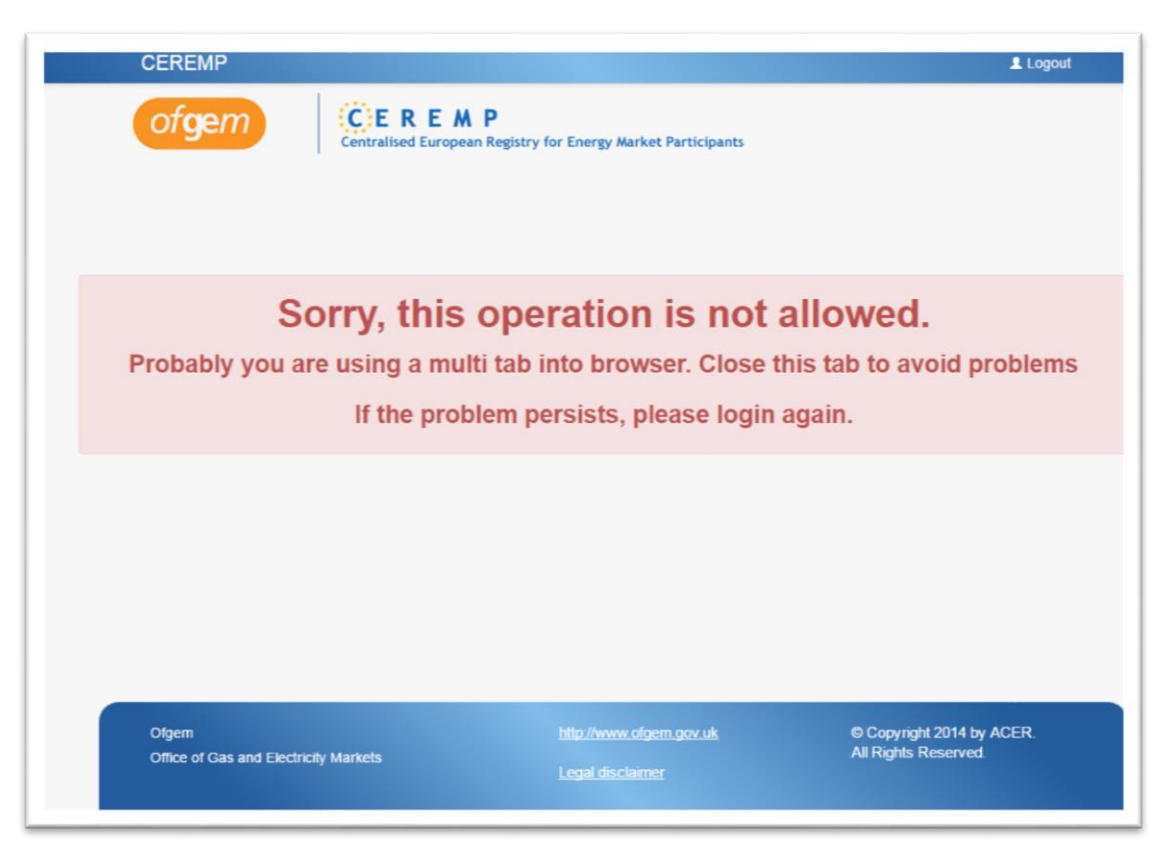

Figura 66 - Multi-tab Warning

#### 2.9.2 Legal Disclaimer and Cookie Disclaimer

#### LEGAL DISCLAIMER

In the lower part (footer) of every web page of CEREMP, you can find a link: "Legal disclaimer"

| IRA                        |                  | Copyright 2014 by ACER. |
|----------------------------|------------------|-------------------------|
| lational Regulatory Agency |                  | All Rights Reserved.    |
|                            | Legal disclaimer |                         |

#### Figure 67 – Legal disclaimer link. In this case, this footer belongs to ACER.

Clicking on it, you will be redirected to the Legal Disclaimer, a web page containing a disclaimer, a copyright notice and rules related to personal data protection.

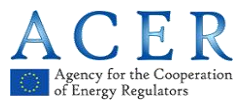

#### COOKIE DISCLAIMER

CEREMP uses cookies in order to offer a better browsing experience. Once you log into CEREMP, you will see a notice that warns you about that.

| Cookies                                                                                                    |                                 |
|----------------------------------------------------------------------------------------------------|---------------------------------|
| This site uses cookies to offer you a better browsing experience.Find out more on how we use cookies and how you ca | <u>n change your settings</u> . |
| I agree                                                                                                    |                                 |

#### Figure 68 – Cookie Notice

Clicking on "I agree" will make this notice disappear. Clicking on the link "how we use cookies and how you can change your settings", you will be redirected to the Cookie Disclaimer, a web page containing information on what cookies are, why they are used and how CEREMP uses them.

#### 2.9.3 Important Notice on the "Back" Buttons

The HTTP protocol does not allow to use the back button that browsers and keyboards provide without resubmitting the request or the information contained in the form; thus, using these buttons is not recommended. The back buttons incorporated in CEREMP, on the other hand, are designed to manage it accordingly and thus are the recommended way to go back to a previous page.

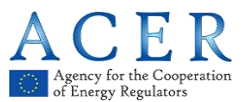

# 3 The notions of "ultimate controller", "person responsible for operational decisions", "person responsible for trading decisions" and "contact for communications"

# 3.1 Ultimate controller

For the purposes of registration the ultimate controller should be regarded as the legal or natural person that exercises significant influence over the management of the market participant through a controlling interesting or voting power in that market participant or its parent, irrespective of whether the control is interposed directly or through a combination of other companies<sup>3</sup>. More specifically, the Agency regards a legal or natural person as an ultimate controller of a market participant if:

- It holds 10 % or more of the shares in the market participant or its parent OR
- It is able to exercise significant influence over the management of the market participant through a controlling interest in the market participant or its parent OR
- It is entitled to control or exercise control of 10 % or more of the voting power in the market participant or its parent OR
- It is able to exercise significant influence over the management of the market participant through their voting power in the market participant or its parent.

Such an ultimate controller is not necessarily a market participant for the purposes of REMIT and the ultimate controller must not be a subsidiary or branch of any other company. An ultimate controller might also be a municipal authority or sovereign state.

Where ownership of all class A shares in a market participant is beneficially held by individuals it is unlikely that the market participant will have an ultimate controller and therefore the company itself will be its own ultimate controller.

If an ultimate controller is a municipal authority or sovereign state or other public legal entity and the VAT number for that entity is not available the VAT number of the market participant itself should should be listed when providing details on ultimate controller.

# 3.2 Person responsible for operational decisions, person responsible for trading decisions and contact for communications

Market Participants registering for REMIT should include details of the following natural persons within their organisation:

**Responsible for trading decisions:** the natural person that has the senior management role responsible for the market participant's trading functions.

<sup>&</sup>lt;sup>3</sup> "OECD Benchmark Definition of Foreign Direct Investment, Fourth Edition, 2008" and "OECD Handbook on Economic Globalisation Indicators, 2005".

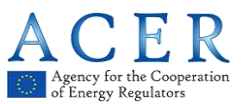

**Responsible for operational decisions:** the natural person that has the senior management role responsible for the market participant's operations e.g. Head of generation or Head of physical operations.

**Contact for communications:** the natural person that acts as the day to day point of contact for REMIT related issues with ACER and/or the relevant NRA for that market participant. For example, this could be the relevant member of the regulation or compliance team.

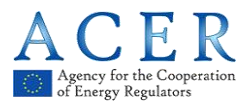

#### Annex I: List of automatic emails sent from CEREMP

The annex contains sheets indicating the summary of the all emails sent by system. The sheets are divided for type of user. For each event the receiver(s) of the email is indicated. The sheet of the file "translation-email-en\_UK.xls", which allows to translate the emails, is reported / signalled in red.

#### NRA type A

| ID | Event                              | Triggered by      | Mail1 TO                                             | Mail2 TO | Mail3 TO | Mail4 TO | Mail5 TO | Comment                                  |
|----|------------------------------------|-------------------|------------------------------------------------------|----------|----------|----------|----------|------------------------------------------|
| 1  | Submit new MP<br>user registration | Anonymous<br>user | NRA email address<br>email-nra-user-<br>registration |          |          |          |          | 1 email                                  |
| 2  | Accept MP user registration        | NRA user          | MP user mail address registration.accepted           |          |          |          |          | 1 email                                  |
| 3  | Reject MP user registration        | NRA user          |                                                      |          |          |          |          | No email sent<br>for security<br>reasons |
| 4  | MP user login                      | MP user           | MP user email address<br>user.token                  |          |          |          |          | Token                                    |

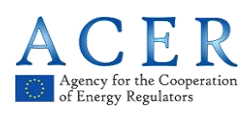

| 5  | Submit new Market<br>Participant<br>registration (with<br>NRA confirmation)                                                       | MP user  | NRA email address<br>email-nra-new-<br>registration     | MP user email address registration.submitted             |                                                                                        |                                                                       |                                                                                             | 2 distinct<br>emails |
|----|----------------------------------------------------------------------------------------------------|----------|---------------------------------------------------------|----------------------------------------------------------|----------------------------------------------------------------------------------------|-----------------------------------------------------------------------|---------------------------------------------------------------------------------------------|----------------------|
| 6  | Ask for changes to<br>new MP registration<br>(pending<br>registration request)                                                    | NRA user |                                                         | MP user email address<br>registration.change.req<br>uest |                                                                                        |                                                                       |                                                                                             | 1 email              |
| 7  | Submit corrected<br>Market Participant<br>information                                                                             | MP user  | NRA email address<br>email-nra-rectify-<br>notification |                                                          |                                                                                        |                                                                       |                                                                                             | 1 email              |
| 8  | Accept new Market<br>participant<br>Registration without<br>corporate<br>relationship                                             | NRA user |                                                         | MP user email address registration.accepted              | RP contact for<br>communication email<br>address<br>email.rp.contact.for.co<br>mmunica |                                                                       |                                                                                             | 2 distinct<br>emails |
| 9  | Accept new Market<br>participant<br>Registration with<br>corporate<br>relationship<br>(involved MP<br>belonging to NRA<br>type B) | NRA user |                                                         | MP user email address registration.accepted              | RP contact for<br>communication email<br>address<br>email.rp.contact.for.co<br>mmunica | NRA type B to which<br>the involved MP<br>belongs<br>new.cr.requested | RP contact for<br>communication of the<br>involved MP<br>email.related.person.cont<br>act.f | 4 distinct<br>emails |
| 10 | Accept new Market<br>participant<br>Registration with<br>corporate<br>relationship<br>(involved MP<br>belonging to NRA<br>type A) | NRA user |                                                         | MP user email address registration.accepted              | RP contact for<br>communication email<br>address<br>email.rp.contact.for.co<br>mmunica | MP users linked to the<br>involved MP<br>new.cr.requested             | RP contact for<br>communication of the<br>involved MP<br>email.related.person.cont<br>act.f | 4 distinct<br>emails |

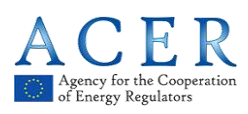

| 11 | Reject new Market<br>participant<br>registration                                                                                      | NRA user |                                                        | MP user email address registration.denied    |                                                                                                    |                                                                       |                                                                                             | 1 email              |
|----|----------------------------------------------------------------------------------------------------|----------|--------------------------------------------------------|----------------------------------------------|----------------------------------------------------------------------------------------------------|-----------------------------------------------------------------------|---------------------------------------------------------------------------------------------|----------------------|
| 12 | New Market<br>Participant<br>registration (without<br>NRA confirmation)<br>without Section 4                                          | MP user  | NRA email address<br>email-nra-mp-registration         | MP user email address registration.accepted  | RP contact for<br>communication email<br>address<br>email.rp.contact.for.co<br>mmunication.new.creati<br>on |                                                                       |                                                                                             | 3 distinct<br>emails |
| 13 | New Market<br>Participant<br>registration (without<br>NRA confirmation)<br>with Section 4 (MP<br>involved belonging<br>to NRA type A) | MP user  | NRA email address<br>email-nra-mp-registration         | MP user email address registration.accepted  | RP contact for<br>communication email<br>address<br>email.rp.contact.for.co<br>mmunication.new.creati<br>on | MP users linked to the<br>involved MP<br>new.cr.requested             | RP contact for<br>communication of the<br>involved MP<br>email.related.person.cont<br>act.f | 5 distinct<br>emails |
| 14 | New Market<br>Participant<br>registration (without<br>NRA confirmation)<br>with Section 4 (MP<br>involved belonging<br>to NRA type B) | MP user  | NRA email address<br>email-nra-mp-registration         | MP user email address registration.accepted  | RP contact for<br>communication email<br>address<br>email.rp.contact.for.co<br>mmunication.new.creati<br>on | NRA type B to which<br>the involved MP<br>belongs<br>new.cr.requested | RP contact for<br>communication of the<br>involved MP<br>email.related.person.cont<br>act.f | 5 distinct<br>emails |
| 15 | Update MP (Section<br>1,2,3,5 ) without<br>NRA confirmation                                                                           | MP user  | NRA email address<br>email-nra-update-<br>notification | MP user email address<br>update.notification | RP contact for<br>communication email<br>address<br>email.related.person.co<br>ntact.f                      |                                                                       |                                                                                             | 3 distinct<br>emails |
| 16 | Update MP (Section<br>1,2,3,5 ) with NRA<br>confirmation                                                                              | MP user  | NRA email address<br>email-nra-updateReq-<br>toConfirm |                                              |                                                                                                    |                                                                       |                                                                                             | 1 email              |

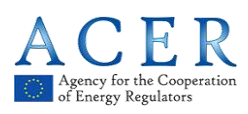

| 17 | Accept Market<br>Participant Update<br>Section 1,2,3,5                                                            | NRA user |                                                        | MP user email address<br>updateReq.accepted   | RP contact for<br>communication email<br>address<br>email.rp.contact.for.co<br>mmunica             |                                                                                         |                                                                                             | 2 distinct<br>emails |
|----|----------------------------------------------------------------------------------------------------|----------|--------------------------------------------------------|-----------------------------------------------|----------------------------------------------------------------------------------------------------|-----------------------------------------------------------------------------------------|---------------------------------------------------------------------------------------------|----------------------|
| 18 | Reject Market<br>Participant Update<br>Section 1,2,3,5                                                            | NRA user |                                                        | MP user email address<br>updateReq.rejected   |                                                                                                    |                                                                                         |                                                                                             | 1 email              |
| 19 | Submit Market<br>Participant<br>Termination<br>Request                                                            | MP user  | NRA email address<br>email-nra-termination-<br>request |                                               |                                                                                                    |                                                                                         |                                                                                             | 1 email              |
| 20 | Accept MP<br>Termination request<br>without corporate<br>relationship                                             | NRA user |                                                        | MP user email address termination.accepted    | RP contact for<br>communication email<br>address<br>email.rp.contact.commu<br>nication.termination |                                                                                         |                                                                                             | 2 distinct<br>emails |
| 21 | Accept MP<br>Termination request<br>with corporate<br>relationship<br>(involved MP<br>belonging to NRA<br>type B) | NRA user |                                                        | MP user email address<br>termination.accepted | RP contact for<br>communication email<br>address<br>email.rp.contact.commu<br>nication.termination | NRA type B to which<br>the involved MP<br>belongs<br>delete.cr.caused.by.te<br>rminatio | RP contact for<br>communication of the<br>involved MP<br>email.related.person.cont<br>act.f | 4 distinct<br>emails |
| 22 | Accept MP<br>Termination request<br>with corporate<br>relationship<br>(involved MP<br>belonging to NRA<br>type A) | NRA user |                                                        | MP user email address<br>termination.accepted | RP contact for<br>communication email<br>address<br>email.rp.contact.commu<br>nication.termination | - MP users linked to<br>the involved MP<br>delete.cr.caused.by.te<br>rminatio           | RP contact for<br>communication of the<br>involved MP<br>email.related.person.cont<br>act.f | 4 distinct<br>emails |

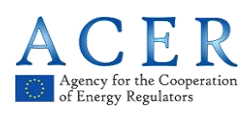

| 23 | Reject MP<br>Termination request                                                                                       | NRA user |                                                       | MP user email address<br>termination.denied    |                                                                                        |                                                                               |                                                                                             | 1 email              |
|----|----------------------------------------------------------------------------------------------------|----------|-------------------------------------------------------|------------------------------------------------|----------------------------------------------------------------------------------------|-------------------------------------------------------------------------------|---------------------------------------------------------------------------------------------|----------------------|
| 24 | Change Member<br>state request                                                                                         | MP user  | NRA email address<br>email-nra-request-<br>change-nra |                                                |                                                                                        |                                                                               |                                                                                             | 1 email              |
| 25 | Reject Change<br>member state<br>request                                                                               | NRA user |                                                       | MP user email address<br>changeNra.denied      |                                                                                        |                                                                               |                                                                                             | 1 email              |
| 26 | Accept Change<br>member state<br>request without<br>corporate<br>relationship                                          | NRA user |                                                       | MP user email address<br>changeNra.successfull | RP contact for<br>communication email<br>address<br>email.related.person.co<br>ntact.f |                                                                               |                                                                                             | 2 distinct<br>emails |
| 27 | Accept Change<br>member state<br>request with<br>corporate<br>relationship (MP<br>involved belonging<br>to NRA type B) | NRA user |                                                       | MP user email address<br>changeNra.successfull | RP contact for<br>communication email<br>address<br>email.related.person.co<br>ntact.f | - MP users linked to<br>the involved MP<br>delete.cr.caused.by.te<br>rminatio | RP contact for<br>communication of the<br>involved MP<br>email.related.person.cont<br>act.f | 4 distinct<br>emails |
| 28 | Accept Change<br>member state<br>request with<br>corporate<br>relationship (MP<br>involved belonging<br>to NRA type A) | NRA user |                                                       | MP user email address<br>changeNra.successfull | RP contact for<br>communication email<br>address<br>email.related.person.co<br>ntact.f | - MP users linked to<br>the involved MP<br>delete.cr.caused.by.te<br>rminatio | RP contact for<br>communication of the<br>involved MP<br>email.related.person.cont<br>act.f | 4 distinct<br>emails |

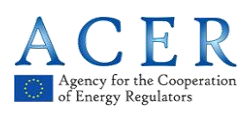

| 29 | MP Correction<br>Request                                                     | NRA user |                                                             | MP user email address<br>notify.errors                                                   |                                                                                        |  | 1 email              |
|----|------------------------------------------------------------------------------|----------|-------------------------------------------------------------|------------------------------------------------------------------------------------------|----------------------------------------------------------------------------------------|--|----------------------|
| 30 | Submit MP<br>corrections (Section<br>1,2,3,4,5 ) without<br>NRA confirmation | MP user  | NRA email address<br>email-nra-rectify-<br>notification     | MP user email address<br>update.notification                                             | RP contact for<br>communication email<br>address<br>email.related.person.co<br>ntact.f |  | 3 distinct<br>emails |
| 31 | Submit MP<br>corrections (Section<br>1,2,3,4,5 ) with NRA<br>confirmation    | MP user  | NRA email address<br>email-nra-updateReq-<br>toConfirm      |                                                                                          |                                                                                        |  | 1 email              |
| 32 | Directly update MP<br>(section 1,2,3,4,5)                                    | NRA user |                                                             | MP user email address rectify.notification                                               | RP contact for<br>communication email<br>address<br>email.related.person.co<br>ntact.f |  | 2 distinct<br>emails |
| 33 | Submit MP<br>association request<br>without NRA<br>confirmation              | MP user  | NRA email address<br>email-nra-new-<br>association          | MP users linked to<br>chosen MP<br>new.association.reques<br>t                           |                                                                                        |  | 2 distinct<br>emails |
| 34 | Submit MP<br>association request<br>with NRA<br>confirmation                 | MP user  | NRA email address<br>email-nra-new-<br>association          |                                                                                          |                                                                                        |  | 1 email              |
| 35 | Accept MP association<br>request without NRA<br>confirmation                 | MP user  | NRA email address<br>email-nra-new-association-<br>accepted | Requesting MP user and<br>all other MP users linked<br>to MP<br>new.association.accepted | RP contact for<br>communication email<br>address<br>email.related.person.conta<br>ct.f |  | 3 distinct<br>emails |

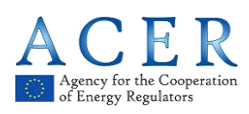

| 36 | Accept MP<br>association request<br>with NRA<br>confirmation    | NRA user   |                                                                 | Requesting MP user<br>and all other MP users<br>linked to MP<br>new.association.accept<br>ed | RP contact for<br>communication email<br>address<br>email.related.person.co<br>ntact.f |  | 2 distinct<br>emails |
|----|-----------------------------------------------------------------|------------|-----------------------------------------------------------------|----------------------------------------------------------------------------------------------|----------------------------------------------------------------------------------------|--|----------------------|
| 37 | Reject MP<br>association request<br>without NRA<br>confirmation | MP user    | NRA email address<br>email-nra-new-<br>association-rejected     | Requesting MP user<br>and all other MP users<br>linked to MP<br>new.association.rejecte<br>d |                                                                                        |  | 2 distinct<br>emails |
| 38 | Reject MP<br>association request<br>with NRA<br>confirmation    | NRA user   |                                                                 | Requesting MP user<br>and all other MP users<br>linked to MP<br>new.association.rejecte<br>d |                                                                                        |  | 1 email              |
| 39 | Assign MP to user                                               | NRA user   |                                                                 | Assigned MP user<br>email address<br>user.association                                        | RP contact for<br>communication email<br>address<br>email.related.person.co<br>ntact.f |  | 2 distinct<br>emails |
| 40 | Assign User to MP                                               | NRA user   |                                                                 | Assigned MP user<br>email address<br>user.to.mp.association                                  | RP contact for<br>communication email<br>address<br>email.related.person.co<br>ntact.f |  | 2 distinct<br>emails |
| 41 | Massive Loads<br>(Prepopulate)                                  | NRA user   | NRA email address<br>email-nra-massiveLoad-<br>confirm          |                                                                                              |                                                                                        |  | 1 email              |
| 42 | Create new NRA<br>Admin account                                 | ACER Admin | NRA Admin email<br>address<br>email-admin-user-<br>registration |                                                                                              |                                                                                        |  | 1 email              |

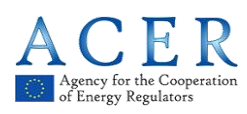

| 43 | Create new NRA<br>user account                                                                           | NRA Admin | NRA user email address<br>email-admin-user-<br>registration |                                                           |                                                                                                    |                                                                                         |                                                                                             | 1 email              |
|----|----------------------------------------------------------------------------------------------------|-----------|-------------------------------------------------------------|-----------------------------------------------------------|----------------------------------------------------------------------------------------------------|-----------------------------------------------------------------------------------------|---------------------------------------------------------------------------------------------|----------------------|
| 44 | Force MP<br>Termination without<br>corporate<br>relationships                                            | NRA user  |                                                             | MP user email address<br>force.termination.succe<br>ssful | RP contact for<br>communication email<br>address<br>email.rp.contact.commu<br>nication.termination |                                                                                         |                                                                                             | 2 distinct<br>emails |
| 45 | Force MP<br>Termination with<br>corporate<br>relationship<br>(involved MP<br>belonging to NRA<br>type B) | NRA user  |                                                             | MP user email address<br>force.termination.succe<br>ssful | RP contact for<br>communication email<br>address<br>email.rp.contact.commu<br>nication.termination | NRA type B to which<br>the involved MP<br>belongs<br>delete.cr.caused.by.te<br>rminatio | RP contact for<br>communication of the<br>involved MP<br>email.related.person.cont<br>act.f | 4 distinct<br>emails |
| 46 | Force MP<br>Termination with<br>corporate<br>relationship<br>(involved MP<br>belonging to NRA<br>type A) | NRA user  |                                                             | MP user email address<br>force.termination.succe<br>ssful | RP contact for<br>communication email<br>address<br>email.rp.contact.commu<br>nication.termination | MP users linked to<br>the involved MP<br>delete.cr.caused.by.te<br>rminatio             | RP contact for<br>communication of the<br>involved MP<br>email.related.person.cont<br>act.f | 4 distinct<br>emails |
| 47 | Submit a new<br>Corporate<br>Relationship that no<br>needs of<br>confirmation                            | MP user   |                                                             |                                                           |                                                                                                    | MP users linked to<br>the involved MP<br>new.cr.without.confir<br>mation                |                                                                                             | 1 email              |
| 48 | Accepted change<br>NRA to NRA Type B<br>by the actual User-<br>NRA                                       | NRA user  |                                                             | MP user email address<br>termination.nraTypeB             |                                                                                                    |                                                                                         |                                                                                             | 1 email              |

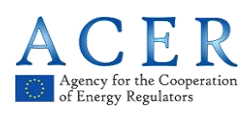

| 49 | Data of MP was not<br>updated for a long<br>time                                | NRA user |                                                                                                   | MP user email address<br>not.updated |                                                                                        |  | 1 email              |
|----|---------------------------------------------------------------------------------|----------|---------------------------------------------------------------------------------------------------|--------------------------------------|----------------------------------------------------------------------------------------|--|----------------------|
| 50 | Market Participant<br>has been<br>suspended by<br>ACER                          | ACER     |                                                                                                   | MP user email address<br>mpSuspended | RP contact for<br>communication email<br>address<br>email.related.person.co<br>ntact.f |  | 2 distinct<br>emails |
| 51 | Market Participant<br>has been resumed<br>by ACER                               | ACER     |                                                                                                   | MP user email address<br>mpResumed   | RP contact for<br>communication email<br>address<br>email.related.person.co<br>ntact.f |  | 2 distinct<br>emails |
| 52 | Update MP section<br>5 with selection to<br>act as Delegated<br>Party           | MP user  | ACER user email<br>address<br>email.acer.to.approve.av<br>ailability.to.be.delegate               |                                      |                                                                                        |  |                      |
| 53 | Accept MP decision<br>to act as Delegated<br>Party                              | ACER     | MP user email address<br>email.mp.notification.acc<br>ept.decision.from.acer                      |                                      |                                                                                        |  |                      |
| 54 | Reject MP decision<br>to act as Delegated<br>Party                              | ACER     | MP user email address<br>email.mp.notification.reje<br>ct.decision.from.acer                      |                                      |                                                                                        |  |                      |
| 55 | Update MP section 5<br>with selection to no<br>longer act as<br>Delegated Party | MP user  | MP user email address that<br>have a relation with this MP<br>delete.dp.caused.by.terminat<br>ion |                                      |                                                                                        |  |                      |

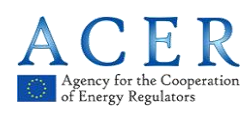

| 56 | New MP registration<br>after contingency<br>period    | NRA user | ACER user email<br>address<br>email-acer-notification-<br>for-new-mp-registration-<br>to-be-approved |  |  |  |
|----|-------------------------------------------------------|----------|----------------------------------------------------------------------------------------------------|--|--|--|
| 57 | Accept MP<br>registration after<br>contingency period | ACER     | NRA user email address<br>email-nra-notification-mp-<br>registration-accepted                        |  |  |  |
| 58 | Reject MP<br>registration after<br>contingency period | ACER     | NRA user email address<br>email-nra-notification-mp-<br>registration-rejected                        |  |  |  |

# NRA type B

| ID | MAIL1 TO                                                                              | MAIL2 TO                                                        | MAIL3 TO                                                                       | Comment              |
|----|---------------------------------------------------------------------------------------|-----------------------------------------------------------------|--------------------------------------------------------------------------------|----------------------|
| 1  | RP contact for communication email address email.rp.contact.for.communica             |                                                                 |                                                                                |                      |
| 2  | RP contact for communication email address email.rp.contact.for.communica             | NRA type B to which the involved MP belongs<br>new.cr.requested | RP contact for communication of the involved MP email.related.person.contact.f | 3 distinct<br>emails |
| 3  | RP contact for communication email address email.rp.contact.for.communica             | MP users linked to the involved MP new.cr.requested             | RP contact for communication of the involved MP email.related.person.contact.f | 3 distinct<br>emails |
| 4  | RP contact for communication email address email.related.person.contact.f             |                                                                 |                                                                                |                      |
| 5  | RP contact for communication email address email.rp.contact.communication.termination |                                                                 |                                                                                |                      |

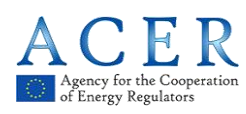

|   | RP contact for communication email address email.rp.contact.communication.termination | NRA type B to which the involved MP belongs delete.cr.caused.by.terminatio | RP contact for communication of the involved MP email.related.person.contact.f | 3 distinct<br>emails |
|---|---------------------------------------------------------------------------------------|----------------------------------------------------------------------------|--------------------------------------------------------------------------------|----------------------|
| 6 | RP contact for communication email address email.rp.contact.communication.termination | MP users linked to the involved MP delete.cr.caused.by.termination         | RP contact for communication of the involved MP email.related.person.contact.f | 3 distinct<br>emails |
| 7 | NRA Admin email address<br>email-nra-massiveLoad-confirm                              |                                                                            |                                                                                |                      |
| 8 | NRA User email address<br>email-admin-user-registration                               |                                                                            |                                                                                |                      |
| 9 | NRA email address<br>email-nra-massiveLoad-confirm                                    |                                                                            |                                                                                |                      |

# Corporate Relationship

| ID | Event                                                                                                    | Triggered<br>by | MAIL1 TO                                                   | MAIL2 TO                                                                               | MAIL3 TO                                                                               | MAIL4 TO | Comment              |
|----|----------------------------------------------------------------------------------------------------|-----------------|------------------------------------------------------------|----------------------------------------------------------------------------------------|----------------------------------------------------------------------------------------|----------|----------------------|
| 1  | Update MP1 (Section 4) without<br>NRA1 confirmation (MP involved<br>belonging to NRA type A) - NEW<br>RELATIONSHIP REQUEST WAS<br>SUBMITTED | MP user         | MP users linked to<br>the MP2<br>new.cr.requested          |                                                                                        |                                                                                        |          | 1 email              |
| 2  | Update MP1 (Section 4) without<br>NRA1 confirmation (MP involved<br>belonging to NRA type B) - NEW<br>RELATIONSHIP REQUEST WAS<br>SUBMITTED | MP user         | NRA type B to which<br>the MP2 belongs<br>new.cr.requested |                                                                                        |                                                                                        |          | 1 email              |
| 3  | Update MP2 (Section 4) without<br>NRA2 confirmation (MP declaring<br>belonging to NRA type A) - NEW<br>RELATIONSHIP REQUEST WAS<br>ACCEPTED | MP user         | MP user linked to the<br>MP1<br>new.cr.accepted            | RP contact for communication<br>email address of MP1<br>email.related.person.contact.f | RP contact for communication<br>email address of MP2<br>email.related.person.contact.f |          | 3 distinct<br>emails |

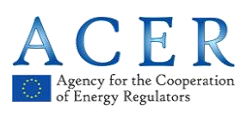

| _  |                                                                                                    |                 |                                                               |                                                                                        |                                                                                        |          |                      |
|----|----------------------------------------------------------------------------------------------------|-----------------|---------------------------------------------------------------|----------------------------------------------------------------------------------------|----------------------------------------------------------------------------------------|----------|----------------------|
| ID | Event                                                                                                    | Triggered<br>by | MAIL1 TO                                                      | MAIL2 TO                                                                               | MAIL3 TO                                                                               | MAIL4 TO | Comment              |
| 4  | Update MP2 (Section 4) without<br>NRA2 confirmation (MP declaring<br>belonging to NRA type B) - NEW<br>RELATIONSHIP REQUEST WAS<br>ACCEPTED    | MP user         | NRA type B to which<br>the MP1 belongs<br>new.cr.accepted     | RP contact for communication<br>email address of MP1<br>email.related.person.contact.f | RP contact for communication<br>email address of MP2<br>email.related.person.contact.f |          | 3 distinct<br>emails |
| 5  | Update MP2 (Section 4) without<br>NRA2 confirmation (MP declaring<br>belonging to NRA type A) - NEW<br>RELATIONSHIP REQUEST WAS<br>REJECTED    | MP user         | MP user linked to the<br>MP1<br>new.cr.rejected               |                                                                                        |                                                                                        |          | 1 email              |
| 6  | Update MP2 (Section 4) without<br>NRA2 confirmation (MP declaring<br>belonging to NRA type B) - NEW<br>RELATIONSHIP REQUEST WAS<br>REJECTED    | MP user         | NRA type B to which<br>the MP1 belongs<br>new.cr.rejected     |                                                                                        |                                                                                        |          | 1 email              |
| 8  | Update MP1 (Section 4) without<br>NRA1 confirmation (MP involved<br>belonging to NRA type A) -<br>REMOVE RELATIONSHIP<br>REQUEST WAS SUBMITTED | MP user         | MP users linked to<br>the MP2<br>delete.cr.requested          |                                                                                        |                                                                                        |          | 1 email              |
| 9  | Update MP1 (Section 4) without<br>NRA1 confirmation (MP involved<br>belonging to NRA type B) -<br>REMOVE RELATIONSHIP<br>REQUEST WAS SUBMITTED | MP user         | NRA type B to which<br>the MP2 belongs<br>delete.cr.requested |                                                                                        |                                                                                        |          | 1 email              |
| 10 | Update MP2 (Section 4) without<br>NRA2 confirmation (MP declaring<br>belonging to NRA type A) -<br>REMOVE RELATIONSHIP<br>REQUEST WAS ACCEPTED | MP user         | MP user linked to the<br>MP1<br>delete.cr.accepted            | RP contact for communication<br>email address of MP1<br>email.related.person.contact.f | RP contact for communication<br>email address of MP2<br>email.related.person.contact.f |          | 3 distinct<br>emails |
| 11 | Update MP2 (Section 4) without NRA2<br>confirmation (MP declaring belonging to<br>NRA type B) - REMOVE<br>RELATIONSHIP REQUEST WAS<br>ACCEPTED | MP user         | NRA type B to which the<br>MP1 belongs<br>delete.cr.accepted  | RP contact for communication email<br>address of MP1<br>email.related.person.contact.f | RP contact for communication email<br>address of MP2<br>email.related.person.contact.f |          | 3 distinct<br>emails |

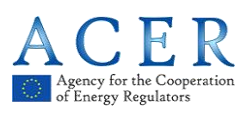

| ID | Event                                                                                                    | Triggered<br>by | MAIL1 TO                                                         | MAIL2 TO                                         | MAIL3 TO                                                   | MAIL4 TO | Comment              |
|----|----------------------------------------------------------------------------------------------------|-----------------|------------------------------------------------------------------|--------------------------------------------------|------------------------------------------------------------|----------|----------------------|
| 12 | Update MP2 (Section 4) without NRA2<br>confirmation (MP declaring belonging to<br>NRA type A) - REMOVE<br>RELATIONSHIP REQUEST WAS<br>REJECTED | MP user         | MP user linked to the<br>MP1<br>delete.cr.rejected               |                                                  |                                                            |          | 1 email              |
| 13 | Update MP2 (Section 4) without NRA2<br>confirmation (MP declaring belonging to<br>NRA type B) - REMOVE<br>RELATIONSHIP REQUEST WAS<br>REJECTED | MP user         | NRA type B to which the<br>MP1 belongs<br>delete.cr.rejected     |                                                  |                                                            |          | 1 email              |
| 14 | Update MP1 (Section 4) with NRA1<br>confirmation (MP2 involved belonging to<br>NRA2 type A) - NEW RELATIONSHIP<br>REQUEST WAS SUBMITTED        | MP user         | NRA of MP1 email<br>address<br>email-nra-updateReq-<br>toConfirm |                                                  |                                                            |          | 1 email              |
| 15 | Update MP1 (Section 4) with NRA1<br>confirmation (MP2 involved belonging to<br>NRA2 type B) - NEW RELATIONSHIP<br>REQUEST WAS SUBMITTED        | MP user         | NRA of MP1 email<br>address<br>email-nra-updateReq-<br>toConfirm |                                                  |                                                            |          | 1 email              |
| 16 | Reject NRA1 – Update MP1<br>(Section 4) – NEW RELATIONSHIP<br>REQUEST WAS SUBMITTED                                                            | NRA<br>user     |                                                                  | MP users linked to the MP1<br>updateReq.rejected |                                                            |          | 1 email              |
| 17 | Accept NRA1 – Update MP1<br>(Section 4) (MP2 involved<br>belonging to NRA2 type A) – NEW<br>RELATIONSHIP REQUEST WAS<br>SUBMITTED              | NRA<br>user     |                                                                  | MP users linked to the MP1<br>updateReq.accepted | MP users linked to the MP2<br>new.cr.requested             |          | 2 distinct<br>emails |
| 18 | Accept NRA1 – Update MP1<br>(Section 4) (MP2 involved<br>belonging to NRA2 type B) – NEW<br>RELATIONSHIP REQUEST WAS<br>SUBMITTED              | NRA<br>user     |                                                                  | MP users linked to the MP1<br>updateReq.accepted | NRA type B to which the MP2<br>belongs<br>new.cr.requested |          | 2 distinct<br>emails |
| 19 | Update MP2 (Section 4) with NRA2<br>confirmation (MP1 declaring<br>belonging to NRA1 type A) - NEW<br>RELATIONSHIP REQUEST WAS<br>ACCEPTED     | MP user         | NRA of MP2 email<br>address<br>email-nra-updateReq-<br>toConfirm |                                                  |                                                            |          | 1 email              |

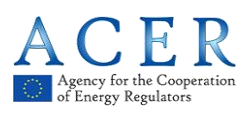

| ID | Event                                                                                                    | Triggered<br>by | MAIL1 TO                                                         | MAIL2 TO                                         | MAIL3 TO                                                  | MAIL4 TO                                                                               | Comment              |
|----|----------------------------------------------------------------------------------------------------|-----------------|------------------------------------------------------------------|--------------------------------------------------|-----------------------------------------------------------|----------------------------------------------------------------------------------------|----------------------|
| 20 | Update MP2 (Section 4) with NRA2<br>confirmation (MP1 declaring<br>belonging to NRA1 type B) - NEW<br>RELATIONSHIP REQUEST WAS<br>ACCEPTED | MP user         | NRA of MP2 email<br>address<br>email-nra-updateReq-<br>toConfirm |                                                  |                                                           |                                                                                        | 1 email              |
| 21 | Reject NRA2 – Update MP2<br>(Section 4) – NEW RELATIONSHIP<br>REQUEST WAS ACCEPTED                                                         | NRA<br>user     |                                                                  | MP users linked to the MP2<br>updateReq.rejected |                                                           |                                                                                        | 1 email              |
| 22 | Accept NRA2 – Update MP2<br>(Section 4) (MP1 declaring<br>belonging to NRA1 type A) – NEW<br>RELATIONSHIP REQUEST WAS<br>ACCEPTED          | NRA<br>user     |                                                                  | MP users linked to the MP2<br>updateReq.accepted | MP user linked to the MP1<br>new.cr.accepted              | RP contact for communication<br>email address of MP1<br>email.related.person.contact.f | 3 distinct<br>emails |
| 23 | Accept NRA2 – Update MP2<br>(Section 4) (MP1 declaring<br>belonging to NRA1 type B) – NEW<br>RELATIONSHIP REQUEST WAS<br>ACCEPTED          | NRA<br>user     |                                                                  | MP users linked to the MP2<br>updateReq.accepted | NRA type B to which the MP1<br>belongs<br>new.cr.accepted | RP contact for communication<br>email address of MP1<br>email.related.person.contact.f | 3 distinct<br>emails |
| 24 | Update MP2 (Section 4) with NRA2<br>confirmation (MP1 declaring<br>belonging to NRA1 type A) - NEW<br>RELATIONSHIP REQUEST WAS<br>REJECTED | MP user         | NRA of MP2 email<br>address<br>email-nra-updateReq-<br>toConfirm |                                                  |                                                           |                                                                                        | 1 email              |
| 25 | Update MP2 (Section 4) with NRA2<br>confirmation (MP1 declaring<br>belonging to NRA1 type B) - NEW<br>RELATIONSHIP REQUEST WAS<br>REJECTED | MP user         | NRA of MP2 email<br>address<br>email-nra-updateReq-<br>toConfirm |                                                  |                                                           |                                                                                        | 1 email              |
| 26 | Reject NRA2 – Update MP2<br>(Section 4) – NEW RELATIONSHIP<br>REQUEST WAS REJECTED                                                         | NRA<br>user     |                                                                  | MP users linked to the MP2<br>updateReq.rejected |                                                           |                                                                                        | 1 email              |

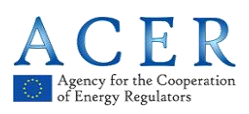

|    |                                                                                                    | Triggorod   |                                                                  |                                                  |                                                               |          |                      |
|----|----------------------------------------------------------------------------------------------------|-------------|------------------------------------------------------------------|--------------------------------------------------|---------------------------------------------------------------|----------|----------------------|
| ID | Event                                                                                                    | by          | MAIL1 TO                                                         | MAIL2 TO                                         | MAIL3 TO                                                      | MAIL4 TO | Comment              |
| 27 | Accept NRA2 – Update MP2<br>(Section 4) (MP1 declaring<br>belonging to NRA1 type A) – NEW<br>RELATIONSHIP REQUEST WAS<br>REJECTED             | NRA<br>user |                                                                  | MP users linked to the MP2<br>updateReq.accepted | MP user linked to the MP1<br>new.cr.rejected                  |          | 2 distinct<br>emails |
| 28 | Accept NRA2 – Update MP2<br>(Section 4) (MP1 declaring<br>belonging to NRA1 type B) – NEW<br>RELATIONSHIP REQUEST WAS<br>REJECTED             | NRA<br>user |                                                                  | MP users linked to the MP2<br>updateReq.accepted | NRA type B to which the MP1<br>belongs<br>new.cr.rejected     |          | 2 distinct<br>emails |
| 29 | Update MP1 (Section 4) with NRA1<br>confirmation (MP2 involved<br>belonging to NRA2 type A) -<br>REMOVE RELATIONSHIP<br>REQUEST WAS SUBMITTED | MP user     | NRA of MP1 email<br>address<br>email-nra-updateReq-<br>toConfirm |                                                  |                                                               |          | 1 email              |
| 30 | Update MP1 (Section 4) with NRA1<br>confirmation (MP2 involved<br>belonging to NRA2 type B) -<br>REMOVE RELATIONSHIP<br>REQUEST WAS SUBMITTED | MP user     | NRA of MP1 email<br>address<br>email-nra-updateReq-<br>toConfirm |                                                  |                                                               |          | 1 email              |
| 31 | Reject NRA1 – Update MP1<br>(Section 4) – REMOVE<br>RELATIONSHIP REQUEST WAS<br>SUBMITTED                                                     | NRA<br>user |                                                                  | MP users linked to the MP1<br>updateReq.rejected |                                                               |          | 1 email              |
| 32 | Accept NRA2 – Update MP2<br>(Section 4) (MP1 declaring<br>belonging to NRA1 type A) –<br>REMOVE RELATIONSHIP<br>REQUEST WAS SUBMITTED         | NRA<br>user |                                                                  | MP users linked to the MP1<br>updateReq.accepted | MP users linked to the MP2<br>delete.cr.requested             |          | 2 distinct<br>emails |
| 33 | Accept NRA2 – Update MP2<br>(Section 4) (MP1 declaring<br>belonging to NRA1 type B) –<br>REMOVE RELATIONSHIP<br>REQUEST WAS SUBMITTED         | NRA<br>user |                                                                  | MP users linked to the MP1<br>updateReq.accepted | NRA type B to which the MP2<br>belongs<br>delete.cr.requested |          | 2 distinct<br>emails |
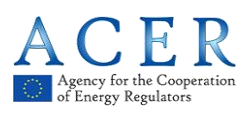

| ID | Event                                                                                                    | Triggered<br>by | MAIL1 TO                                                         | MAIL2 TO                                         | MAIL3 TO                                                     | MAIL4 TO                                                                               | Comment              |
|----|----------------------------------------------------------------------------------------------------|-----------------|------------------------------------------------------------------|--------------------------------------------------|--------------------------------------------------------------|----------------------------------------------------------------------------------------|----------------------|
| 34 | Update MP2 (Section 4) with NRA2<br>confirmation (MP1 declaring<br>belonging to NRA1 type A) -<br>REMOVE RELATIONSHIP<br>REQUEST WAS ACCEPTED | MP user         | NRA of MP2 email<br>address<br>email-nra-updateReq-<br>toConfirm |                                                  |                                                              |                                                                                        | 1 email              |
| 35 | Update MP2 (Section 4) with NRA2<br>confirmation (MP1 declaring<br>belonging to NRA1 type B) -<br>REMOVE RELATIONSHIP<br>REQUEST WAS ACCEPTED | MP user         | NRA of MP2 email<br>address<br>email-nra-updateReq-<br>toConfirm |                                                  |                                                              |                                                                                        | 1 email              |
| 36 | Reject NRA2 – Update MP2<br>(Section 4) – REMOVE<br>RELATIONSHIP REQUEST WAS<br>ACCEPTED                                                      | NRA<br>user     |                                                                  | MP users linked to the MP2<br>updateReq.rejected |                                                              |                                                                                        | 1 email              |
| 37 | Accept NRA2 – Update MP2<br>(Section 4) (MP1 declaring<br>belonging to NRA1 type A) –<br>REMOVE RELATIONSHIP<br>REQUEST WAS ACCEPTED          | NRA<br>user     |                                                                  | MP users linked to the MP2<br>updateReq.accepted | MP user linked to the MP1<br>delete.cr.accepted              | RP contact for communication<br>email address of MP1<br>email.related.person.contact.f | 3 distinct<br>emails |
| 38 | Accept NRA2 – Update MP2<br>(Section 4) (MP1 declaring<br>belonging to NRA1 type B) –<br>REMOVE RELATIONSHIP<br>REQUEST WAS ACCEPTED          | NRA<br>user     |                                                                  | MP users linked to the MP2<br>updateReq.accepted | NRA type B to which the MP1<br>belongs<br>delete.cr.accepted | RP contact for communication<br>email address of MP1<br>email.related.person.contact.f | 3 distinct<br>emails |
| 39 | Update MP2 (Section 4) with NRA2<br>confirmation (MP1 declaring<br>belonging to NRA1 type A) -<br>REMOVE RELATIONSHIP<br>REQUEST WAS REJECTED | MP user         | NRA of MP2 email<br>address<br>email-nra-updateReq-<br>toConfirm |                                                  |                                                              |                                                                                        | 1 email              |
| 40 | Update MP2 (Section 4) with NRA2<br>confirmation (MP1 declaring<br>belonging to NRA1 type B) -<br>REMOVE RELATIONSHIP<br>REQUEST WAS REJECTED | MP user         | NRA of MP2 email<br>address<br>email-nra-updateReq-<br>toConfirm |                                                  |                                                              |                                                                                        | 1 email              |

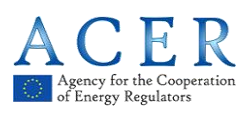

| ID | Event                                                                                                    | Triggered<br>by | MAIL1 TO | MAIL2 TO                                         | MAIL3 TO                                                     | MAIL4 TO | Comment              |
|----|----------------------------------------------------------------------------------------------------|-----------------|----------|--------------------------------------------------|--------------------------------------------------------------|----------|----------------------|
| 41 | Reject NRA2 – Update MP2<br>(Section 4) – REMOVE<br>RELATIONSHIP REQUEST WAS<br>REJECTED                                             | NRA<br>user     |          | MP users linked to the MP2<br>updateReq.rejected |                                                              |          | 1 email              |
| 42 | Accept NRA2 – Update MP2<br>(Section 4) (MP1 declaring<br>belonging to NRA1 type A) –<br>REMOVE RELATIONSHIP<br>REQUEST WAS REJECTED | NRA<br>user     |          | MP users linked to the MP2<br>updateReq.accepted | MP user linked to the MP1<br>delete.cr.rejected              |          | 2 distinct<br>emails |
| 43 | Accept NRA2 – Update MP2<br>(Section 4) (MP1 declaring<br>belonging to NRA1 type B) –<br>REMOVE RELATIONSHIP<br>REQUEST WAS REJECTED | NRA<br>user     |          | MP users linked to the MP2<br>updateReq.accepted | NRA type B to which the MP1<br>belongs<br>delete.cr.rejected |          | 2 distinct<br>emails |

## All users

| ID | Event                          | Triggered by                             | Receiver                                             | Comment |
|----|--------------------------------|------------------------------------------|------------------------------------------------------|---------|
| 1  | Change user password           | user                                     | user email address<br>change.password                |         |
| 2  | Change email                   |                                          | user email address<br>change.email.address           |         |
| 3  | Submit forgotten password form | user                                     | user email address<br>user.reset.password            |         |
| 4  | Account locked                 | After 5 failed login attempts            | user email address<br>account.locked                 |         |
| 5  | Password expired               | Password unchanged for more than 90 days | user email address<br>email.user.password.expiration |         |
| 6  | Submit forgotten password form |                                          | user email address<br>reset.password.not.possible    |         |

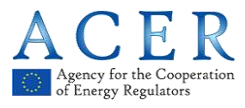

# Annex II: Size limitation and validation rules in registration format

Section 1: Data related to Market Participant

| Field name            | Description                                                                                                    | Format                                                                                    | Notes                                              | Size Limitations             | Allowed characters                                                                                                    | Validation<br>Rule<br>(regular<br>expression)                                                                               |
|-----------------------|----------------------------------------------------------------------------------------------------|-------------------------------------------------------------------------------------------|----------------------------------------------------|------------------------------|----------------------------------------------------------------------------------------------------|----------------------------------------------------------------------------------------------------|
| Market<br>participant | Full name of the<br>market<br>participant (either<br>company name if<br>legal person or<br>full name if<br>natural person) | Free Text, alpha-<br>numerical                                                            | Mandatory                                          | MinSize = 2<br>MaxSize = 200 | Any alpha-numerical<br>text is allowed; special<br>characters like !, ", \$,<br>%, &, /, (, ), [, ], space,<br>etc are allowed too.                                                                                                    |                                                                                                    |
| Person Type           | Type of person<br>according to Art.<br>2(8) of<br>Regulation (EU)<br>No 1227/2011:<br>Natural person<br>Legal person       | Selection from<br>the list of<br>admitted values:<br>0: natural person<br>1: legal person | Mandatory                                          |                              | Admitted values:<br>0 (meaning "natural<br>person")<br>1 (meaning "legal<br>person")                                                                                                    | [0-1]                                                                                                    |
| Legal Form            | Legal form of the<br>market<br>participant (only<br>for legal entities)                                                    | Free Text, alpha-<br>numerical                                                            | Mandatory if<br>Person type<br>= Legal<br>Person   | MinSize = 2<br>MaxSize = 200 | Any alpha-numerical<br>text is allowed; special<br>characters like !, ", \$,<br>%, &, /, (, ), [, ], space,<br>etc are allowed too.                                                                                                    |                                                                                                    |
| Birth Date            | Date of birth (only<br>for natural<br>persons)                                                                             | YYYY-MM-DD                                                                                | Mandatory if<br>Person type<br>= Natural<br>person |                              | Numerical text<br>complying with format<br>YYYY-MM-DD is<br>allowed, where "YYYY"<br>stands for the year<br>format (e.g. 1986),<br>"MM" stands for the<br>month numeric format<br>(e.g. 11) and "DD"<br>stands for the day<br>format (e.g. 30).<br>Moreover, pay<br>attention since<br>registration is not<br>allowed for persons<br>younger than 18 or<br>older than 150 | Format :<br>YYYY-MM-<br>DD<br>Registratio<br>n not<br>allowed for<br>persons<br>younger<br>than 18<br>and older<br>than 150 |
| Birth City            | City of birth (only<br>for natural<br>persons)                                                                             | Free Text, alpha-<br>numerical                                                            | Mandatory if<br>Person type<br>= Natural<br>person | MinSize = 2<br>MaxSize = 200 | Any alpha-numerical<br>text is allowed; special<br>characters like !, ", \$,<br>%, &, /, (, ), [, ], space,<br>etc are allowed too.                                                                                                    |                                                                                                    |

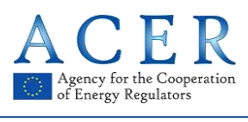

| Field name  | Description                                                                                            | Format                                                                                                    | Notes                                              | Size Limitations                        | Allowed characters                                                                                                    | Validation<br>Rule<br>(regular<br>expression)              |
|-------------|----------------------------------------------------------------------------------------------------|----------------------------------------------------------------------------------------------------|----------------------------------------------------|-----------------------------------------|----------------------------------------------------------------------------------------------------|------------------------------------------------------------|
| Birth State | State of birth<br>(only for natural<br>persons)                                                        | Selection from<br>the list of<br>admitted values;<br>refer to country<br>ISO numeric<br>codes<br>http://en.wikipedia.o<br>rg/wiki/ISO_3166-1 | Mandatory if<br>Person type<br>= Natural<br>person |                                         | Only country ISO<br>numeric codes are<br>allowed (e.g. enter 705<br>for Slovenia). For a full<br>list of country ISO<br>numeric codes, refer to<br><u>http://en.wikipedia.org/wiki/</u><br>ISO 3166-1 | Only<br>country<br>ISO<br>numeric<br>codes are<br>accepted |
| State       | Member State or<br>Country where<br>the market<br>participant is<br>resident                           | Selection from<br>the list of<br>admitted values;<br>refer to country<br>ISO numeric<br>codes<br>http://en.wikipedia.o<br>rg/wiki/ISO_3166-1 | Mandatory                                          |                                         | Only country ISO<br>numeric codes are<br>allowed (e.g. enter 705<br>for Slovenia). For a full<br>list of country ISO<br>numeric codes, refer to<br>http://en.wikipedia.org/wiki/<br>ISO_3166-1        | Only<br>country<br>ISO<br>numeric<br>codes are<br>accepted |
| Address     | Full address<br>where the market<br>participant is<br>resident<br>(headquarters for<br>legal entities) | Free Text, alpha-<br>numerical                                                                                                    | Mandatory                                          | MinSize = 2<br>MaxSize = 200            | Any alpha-numerical<br>text is allowed; special<br>characters like !, ", \$,<br>%, &, /, (, ), [, ], space,<br>etc are allowed too.                                                                   |                                                            |
| City        | City where the<br>market<br>participant is<br>resident                                                 | Free Text, alpha-<br>numerical                                                                                                    | Mandatory                                          | MinSize = 2<br>MaxSize = 200            | Any alpha-numerical<br>text is allowed; special<br>characters like !, ", \$,<br>%, &, /, (, ), [, ], space,<br>etc are allowed too.                                                                   |                                                            |
| Postal code | Postal code of<br>the market<br>participant                                                            | Free Text, alpha-<br>numerical                                                                                                    | Mandatory                                          | MinSize = 2<br>MaxSize = 15             | Any alpha-numerical<br>text is allowed; special<br>characters like !, ", \$,<br>%, &, /, (, ), [, ], space,<br>etc are allowed too.                                                                   |                                                            |
| VAT number  | Value added tax<br>code of the<br>market<br>participant                                                | Free Text<br>including the<br>Country prefix                                                                                                 | Mandatory                                          | MinSize = 7<br>MaxSize = 14             | Any alpha-numerical<br>text is allowed; special<br>characters are NOT<br>allowed.                                                                                                    | [a-zA-Z0-<br>9]+                                           |
| EIC         | Energy<br>identification<br>code of the<br>market<br>participant                                       | Free Text                                                                                                    | Optional                                           | Exact Size = 16                         | Any alpha-numerical<br>text is allowed; special<br>characters are \ and –<br>are allowed too; other<br>special characters are<br>NOT allowed.                                                         | [a-zA-Z0-<br>9\\-]+                                        |
| BIC         | Bank identifier<br>code of the<br>market<br>participant                                                | Free Text                                                                                                    | Optional                                           | Exact Size = 11<br>OR<br>Exact Size = 8 | Any alpha-numerical<br>text is allowed; special<br>characters are NOT<br>allowed.                                                                                                    | [a-zA-Z0-<br>9]+                                           |
| LEI         | Legal Entity<br>identifier of the<br>market<br>participant                                             | Free Text                                                                                                    | Optional                                           | Exact Size = 20                         | Any alpha-numerical<br>text is allowed; special<br>characters are NOT<br>allowed.                                                                                                    | [a-zA-Z0-<br>9]+                                           |

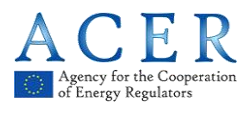

| Field name                           | Description                                                                                                    | Format                               | Notes                                                          | Size Limitations             | Allowed characters                                                                                                    | Validation<br>Rule<br>(regular<br>expression)                                                            |
|--------------------------------------|----------------------------------------------------------------------------------------------------|--------------------------------------|----------------------------------------------------------------|------------------------------|----------------------------------------------------------------------------------------------------|----------------------------------------------------------------------------------------------------|
| GS1                                  | Global Location<br>Number (GLN) of<br>the market<br>participant (within<br>the GS1 coding<br>scheme)                     | Free Text                            | Optional                                                       | Exact Size = 13              | Any numerical text is allowed.                                                                                                    | [0-9]+                                                                                                   |
| Interoperability<br>national code    | Code to be<br>defined by NRAs<br>for country-<br>specific<br>interoperability                                            | Free Text, alpha-<br>numerical chars | Optional                                                       | MinSize = 2<br>MaxSize = 30  | Any alpha-numerical<br>text is allowed; special<br>characters are NOT<br>allowed.                                                                                                    | [a-zA-Z0-<br>9]+                                                                                         |
| Trade register                       | Registration<br>number in a<br>national or local<br>trade register and<br>indication of the<br>register                  | Free Text, alpha-<br>numerical chars | Optional                                                       | MinSize = 2<br>MaxSize = 100 | Any alpha-numerical<br>text is allowed; space<br>character is allowed<br>too; other special<br>characters are NOT<br>allowed.                                                                                                    | [a-zA-Z0-9<br>]+                                                                                         |
| Website                              | URL of the home<br>page of the<br>website of the<br>market<br>participant                                                | Free Text, alpha-<br>numerical chars | Mandatory if<br>the Market<br>Participant<br>has a web<br>site | MinSize = 5<br>MaxSize = 300 | Website URL must<br>begin with either http or<br>https or ftp or FFT or<br>HTTP or HTTPS, then<br>have characters ://,<br>then eventually have<br>any number of alpha-<br>numeric characters or<br>special characters<br>between the following: -<br>+&@#/%?=~_ !:,.;<br>Finally, it must end with<br>any alpha-numeric<br>character or any special<br>character between the<br>following (note that the<br>list is different from the<br>previous one): -<br>+&@#/%=~_ | Errore.<br>Riferimen<br>to a<br>collegam<br>ento<br>ipertestu<br>ale non<br>valido.]<br>(URL<br>pattern) |
| Publication<br>inside<br>information | Place of<br>publication of<br>insider<br>information if<br>different from the<br>website of the<br>market<br>participant | Free Text, alpha-<br>numerical chars | Mandatory if<br>different<br>from<br>website                   | MinSize = 2<br>MaxSize = 300 | Any alpha-numerical<br>text is allowed; special<br>characters like !, ", \$,<br>%, &, /, (, ), [, ], space,<br>etc are allowed too.                                                                                                    |                                                                                                    |

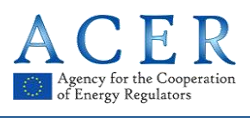

| Field name       | Description                                                            | Format     | Notes                                                           | Size Limitations | Allowed characters                                                                                                    | Validation<br>Rule<br>(regular<br>expression) |
|------------------|------------------------------------------------------------------------|------------|-----------------------------------------------------------------|------------------|----------------------------------------------------------------------------------------------------|-----------------------------------------------|
| Date of validity | Date of validity of<br>the information<br>collected in this<br>section | YYYY-MM-DD | Mandatory;<br>a new date<br>is<br>necessary<br>at any<br>update |                  | Numerical text<br>complying with format<br>YYYY-MM-DD is<br>allowed, where "YYYY"<br>stands for the year<br>format (e.g. 1986),<br>"MM" stands for the<br>month numeric format<br>(e.g. 11) and "DD"<br>stands for the day<br>format (e.g. 30). | YYY-MM-<br>DD                                 |

#### Section 2: Data Related to Natural Persons linked to Market Participant

| Field name             | Description                                                                                                    | Format                                                         | Notes     | Size Limitations             | Allowed characters                                                                                                    | Validation<br>Pattern |
|------------------------|----------------------------------------------------------------------------------------------------|----------------------------------------------------------------|-----------|------------------------------|----------------------------------------------------------------------------------------------------|-----------------------|
| Role                   | Possible values<br>are:<br>responsible of<br>trading decision<br>responsible of<br>operat. Decision<br>contact for<br>communications | Selection from<br>the list of roles<br>(one value only)        | Mandatory |                              | Admitted values:<br>0 (meaning "contact for<br>communications")<br>1 (meaning<br>"responsible of trading<br>decision")<br>2 (meaning<br>"responsible of<br>operational decision") | [0-2]                 |
| Role Details           | Organisational<br>position of the<br>person within the<br>market<br>participant                                                      | Free Text, alpha-<br>numerical                                 | Mandatory | MinSize = 2<br>MaxSize = 200 | Any alpha-numerical<br>text is allowed; special<br>characters like !, ", \$,<br>%, &, /, (, ), [, ], space,<br>etc are allowed too.                                               |                       |
| Family<br>Name/Surname | Family<br>name/surname<br>of the person                                                                                              | Free Text, alpha-<br>numerical                                 | Mandatory | MinSize = 2<br>MaxSize = 100 | Any alpha-numerical<br>text is allowed; special<br>characters like !, ", \$,<br>%, &, /, (, ), [, ], space,<br>etc are allowed too.                                               |                       |
| Name/Given<br>name     | Name/given<br>name of the<br>person                                                                                                  | Free Text, alpha-<br>numerical                                 | Mandatory | MinSize = 2<br>MaxSize = 100 | Any alpha-numerical<br>text is allowed; special<br>characters like !, ", \$,<br>%, &, /, (, ), [, ], space,<br>etc are allowed too.                                               |                       |
| Address                | Full address of<br>the normal site of<br>work of the<br>person                                                                       | Free Text, alpha-<br>numerical                                 | Mandatory | MinSize = 2<br>MaxSize = 200 | Any alpha-numerical<br>text is allowed; special<br>characters like !, ", \$,<br>%, &, /, (, ), [, ], space,<br>etc are allowed too.                                               |                       |
| City                   | City of the<br>normal site of<br>work of the<br>person                                                                               | Free Text, alpha-<br>numerical                                 | Mandatory | MinSize = 2<br>MaxSize = 200 | Any alpha-numerical<br>text is allowed; special<br>characters like !, ", \$,<br>%, &, /, (, ), [, ], space,<br>etc are allowed too.                                               |                       |
| Postal code            | Postal code of<br>the normal site of<br>work of the<br>person                                                                        | Free Text, alpha-<br>numerical, max<br>length 15<br>characters | Mandatory | MinSize = 2<br>MaxSize = 15  | Any alpha-numerical<br>text is allowed; special<br>characters like !, ", \$,<br>%, &, /, (, ), [, ], space,<br>etc are allowed too.                                               |                       |

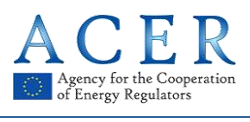

| Field name       | Description                                                                                | Format                         | Notes                                             | Size Limitations             | Allowed characters                                                                                                    | Validation<br>Pattern                                                                                                    |
|------------------|--------------------------------------------------------------------------------------------|--------------------------------|---------------------------------------------------|------------------------------|----------------------------------------------------------------------------------------------------|----------------------------------------------------------------------------------------------------|
| Email            | Full email<br>address of the<br>person                                                     | Free Text, alpha-<br>numerical | Mandatory                                         | MinSize = 5<br>MaxSize = 300 | Emails must begin with<br>any alpha-numeric<br>character or special<br>characters + or _ , then<br>have any number of<br>alpha-numeric<br>characters or special<br>characters + or _, then<br>eventually have (zero<br>or more times) a dot<br>followed by any<br>number of alpha-<br>numeric characters or<br>special characters + or<br><br>Then, emails must<br>have only one @<br>character.<br>The @ character must<br>be followed (one or<br>more times) by alpha-<br>numeric characters or<br>special characters s or<br>special characters + or<br>-, then eventually have<br>(zero or more times) a<br>dot followed by any<br>number of alpha-<br>numeric characters.<br>Finally, emails must<br>end with a dot followed<br>by 2, 3 or 4 alphabetic<br>characters. | ^[_A-Za-z0-<br>9-<br>\\+]+(\\.[_A-<br>Za-z0-9-<br>]+)*@[A-Za-<br>z0-<br>9]+(\\.[A-Za-<br>z0-<br>9]+)*(\\.[A-<br>Za-z]{2,4})\$<br>(standard<br>email<br>pattern) |
| Telephone        | Telephone<br>number<br>(including<br>international and<br>national codes)<br>of the person | Free Text, alpha-<br>numerical | Mandatory                                         | MinSize = 5<br>MaxSize = 30  | Telephone number<br>must begin with +<br>symbol followed by<br>digits                                                                                                    | [+]{1}[\\d]+<br>('+' symbol<br>followed by<br>digits)                                                                                                    |
| Fax              | Fax number<br>(including<br>international and<br>national codes)                           | Free Text, alpha-<br>numerical | Optional                                          | MinSize = 5<br>MaxSize = 30  | Fax number must<br>begin with + symbol<br>followed by digits                                                                                                    | [+]{1}[\\d]+<br>('+' symbol<br>followed by<br>digits)                                                                                                    |
| Date of validity | Date of validity of<br>the information<br>collected in this<br>section                     | YYYY-MM-DD                     | A new date<br>is<br>necessary<br>at any<br>update |                              | Numerical text<br>complying with format<br>YYY-MM-DD is<br>allowed, where "YYYY"<br>stands for the year<br>format (e.g. 1986),<br>"MM" stands for the<br>month numeric format<br>(e.g. 11) and "DD"<br>stands for the day<br>format (e.g. 30).                                                                                                    | YYYY-MM-<br>DD                                                                                                    |

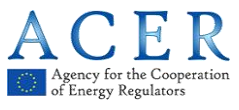

### Section 3: Data related to Ultimate Controller or Last Beneficiary of the Market Participant

| Field name  | Description                                                                                                    | Format                                                                 | Notes                                       | Size<br>Limitations             | Allowed characters                                                                                                    | Validation<br>Pattern                                                                                                   |
|-------------|----------------------------------------------------------------------------------------------------|------------------------------------------------------------------------|---------------------------------------------|---------------------------------|----------------------------------------------------------------------------------------------------|----------------------------------------------------------------------------------------------------|
| Туре        | Type of<br>ultimate<br>controller or<br>beneficiary:<br>- natural<br>person<br>- legal person                                                                                                    | Selection from<br>a list of<br>codified<br>options (one<br>value only) | Mandatory                                   |                                 | Admitted values:<br>0 (meaning "natural person")<br>1 (meaning "legal person")                                                                                                    | [0-1]                                                                                                    |
| Name        | Full name of<br>the ultimate<br>controller or<br>beneficiary:<br>- family<br>name/surname<br>and<br>name/given<br>name for<br>natural person<br>- company<br>name and<br>legal form for<br>legal entities | Free Text,<br>alpha-<br>numerical                                      | Mandatory                                   | MinSize = 4<br>MaxSize =<br>200 | Any alpha-numerical text is<br>allowed; special characters like !,<br>", \$, %, &, /, (, ), [, ], space, etc<br>are allowed too.                                                                                                    |                                                                                                    |
| Address     | Full address<br>where the<br>ultimate<br>controller or<br>beneficiary is<br>resident                                                                                                    | Free Text,<br>alpha-<br>numerical                                      | Mandatory                                   | MinSize = 2<br>MaxSize =<br>200 | Any alpha-numerical text is<br>allowed; special characters like !,<br>", \$, %, &, /, (, ), [, ], space, etc<br>are allowed too.                                                                                                    |                                                                                                    |
| City        | City where the<br>ultimate<br>controller or<br>beneficiary is<br>resident                                                                                                    | Free Text,<br>alpha-<br>numerical                                      | Mandatory                                   | MinSize = 2<br>MaxSize =<br>200 | Any alpha-numerical text is<br>allowed; special characters like !,<br>", \$, %, &, /, (, ), [, ], space, etc<br>are allowed too.                                                                                                    |                                                                                                    |
| Postal code | Postal code of<br>the ultimate<br>controller or<br>beneficiary                                                                                                    | Free Text,<br>alpha-<br>numerical                                      | Mandatory                                   | MinSize = 2<br>MaxSize = 15     | Any alpha-numerical text is<br>allowed; special characters like !,<br>", \$, %, &, /, (, ), [, ], space, etc<br>are allowed too.                                                                                                    |                                                                                                    |
| State       | State of the<br>ultimate<br>controller or<br>beneficiary                                                                                                    | Selection from<br>the list of<br>admitted<br>values                    | Mandatory                                   |                                 | Only country ISO numeric codes<br>are allowed (e.g. enter 705 for<br>Slovenia). For a full list of country<br>ISO numeric codes, refer to<br><u>http://en.wikipedia.org/wiki/ISO_3166-</u> 1                                                                                                    | Only<br>country ISO<br>numeric<br>codes are<br>accepted                                                                 |
| Birth Date  | Date of birth of<br>the ultimate<br>controller or<br>beneficiary                                                                                                    | YYYY-MM-DD                                                             | Mandatory<br>if Type =<br>natural<br>person |                                 | Numerical text complying with<br>format YYYY-MM-DD is allowed,<br>where "YYYY" stands for the year<br>format (e.g. 1986), "MM" stands<br>for the month numeric format<br>(e.g. 11) and "DD" stands for the<br>day format (e.g. 30).<br>Moreover, pay attention since<br>registration is not allowed for<br>persons younger than 18 or older<br>than 150 | Format :<br>YYYY-MM-<br>DD<br>Registration<br>not allowed<br>for persons<br>younger<br>than 18 and<br>older than<br>150 |
| Birth City  | City of birth of<br>the ultimate<br>controller or<br>beneficiary                                                                                                    | Free Text,<br>alpha-<br>numerical                                      | Mandatory<br>if Type =<br>natural<br>person | MinSize = 2<br>MaxSize =<br>200 | Any alpha-numerical text is<br>allowed; special characters like !,<br>", \$, %, &, /, (, ), [, ], space, etc…<br>are allowed too.                                                                                                    |                                                                                                    |

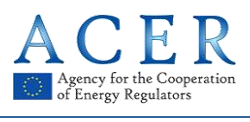

| Field name            | Description                                                                                                    | Format                                                                             | Notes                                       | Size<br>Limitations             | Allowed characters                                                                                                    | Validation<br>Pattern                                                                                                    |
|-----------------------|----------------------------------------------------------------------------------------------------|------------------------------------------------------------------------------------|---------------------------------------------|---------------------------------|----------------------------------------------------------------------------------------------------|----------------------------------------------------------------------------------------------------|
| Birth State           | State of birth of<br>the ultimate<br>controller or<br>beneficiary                                                         | Selection from<br>the list of<br>admitted<br>values                                | Mandatory<br>if Type =<br>natural<br>person |                                 | Only country ISO numeric codes<br>are allowed (e.g. enter 705 for<br>Slovenia). For a full list of country<br>ISO numeric codes, refer to<br>http://en.wikipedia.org/wiki/ISO 3166-<br>1                                                                                                    | Only<br>country ISO<br>numeric<br>codes are<br>accepted                                                                                                    |
| E-mail                | Full e-mail<br>address of the<br>ultimate<br>controller or<br>beneficiary                                                 | Free Text,<br>alpha-<br>numerical                                                  | Mandatory                                   | MinSize = 5<br>MaxSize =<br>300 | Emails must begin with any<br>alpha-numeric character or<br>special characters + or _ , then<br>have any number of alpha-<br>numeric characters or special<br>characters + or _, then eventually<br>have (zero or more times) a dot<br>followed by any number of alpha-<br>numeric characters or special<br>characters + or<br>Then, emails must have only one<br>@ character.<br>The @ character must be<br>followed (one or more times) by<br>alpha-numeric characters or<br>special characters + or -, then<br>eventually have (zero or more<br>times) a dot followed by any<br>number of alpha-numeric<br>characters.<br>Finally, emails must end with a<br>dot followed by 2, 3 or 4<br>alphabetic characters. | ^[_A-Za-z0-<br>9-<br>\\+]+(\\.[_A-<br>Za-z0-9-<br>]+)*@[A-<br>Za-z0-9-<br>]+(\\.[A-Za-<br>z0-<br>9]+)*(\\.[A-<br>Za-z]{2,4}))\$<br>(standard<br>email<br>pattern) |
| Telephone             | Telephone<br>number<br>(including<br>international<br>and national<br>codes)                                              | Free Text,<br>alpha-<br>numerical                                                  | Mandatory                                   | MinSize = 5<br>MaxSize = 30     | Telephone number must begin<br>with + symbol followed by digits                                                                                                    | [+]{1}[\\d]+<br>('+' symbol<br>followed by<br>digits)                                                                                                    |
| Personal Data<br>Type | Type of<br>personal data<br>collected for<br>the ultimate<br>controller of<br>beneficiary in<br>case of natural<br>person | Free Text,<br>alpha-<br>numerical                                                  | Mandatory<br>if Type =<br>natural<br>person | MinSize = 1<br>MaxSize =<br>100 | Any alpha-numerical text is<br>allowed; special characters like !,<br>", \$, %, &, /, (, ), [, ], space, etc<br>are allowed too.                                                                                                    |                                                                                                    |
| Personal Data         | Value of Fiscal<br>code or<br>Personal<br>Security<br>number or ID<br>card number or<br>passport<br>number                | Free Text,<br>alpha-<br>numerical                                                  | Mandatory<br>if Type =<br>natural<br>person | MinSize = 5<br>MaxSize =<br>100 | Any alpha-numerical text is<br>allowed; special characters like !,<br>", \$, %, &, /, (, ), [, ], space, etc<br>are allowed too.                                                                                                    |                                                                                                    |
| Capacity              | Role of the<br>ultimate<br>controller in<br>case of natural<br>person                                                     | Free Text,<br>alpha-<br>numerical                                                  | Mandatory<br>if Type =<br>natural<br>person | MinSize = 2<br>MaxSize =<br>100 | Any alpha-numerical text is<br>allowed; special characters like !,<br>", \$, %, &, /, (, ), [, ], space, etc<br>are allowed too.                                                                                                    |                                                                                                    |
| VAT                   | VAT number of<br>the ultimate<br>controller or<br>beneficiary in<br>case of a legal<br>entity                             | Free Text, 14<br>alpha-<br>numerical<br>chars<br>(including the<br>Country prefix) | Mandatory<br>if Type =<br>legal<br>person   | MaxSize = 14<br>MinSize = 7     | Any alpha-numerical text is<br>allowed; special characters are<br>NOT allowed.                                                                                                    | [a-zA-Z0-<br>9]+                                                                                                    |

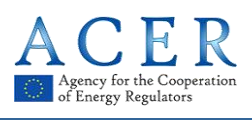

| Field name           | Description                                                                           | Format                            | Notes                                             | Size<br>Limitations             | Allowed characters                                                                                                    | Validation<br>Pattern |
|----------------------|---------------------------------------------------------------------------------------|-----------------------------------|---------------------------------------------------|---------------------------------|----------------------------------------------------------------------------------------------------|-----------------------|
| Corporate<br>Vehicle | Type of the<br>ultimate<br>controller or<br>beneficiary in<br>case of legal<br>entity | Free Text,<br>alpha-<br>numerical | Mandatory<br>if Type =<br>legal<br>person         | MinSize = 2<br>MaxSize =<br>100 | Any alpha-numerical text is<br>allowed; special characters like !,<br>", \$, %, &, /, (, ), [, ], space, etc<br>are allowed too.                                                                                                    |                       |
| Date of validity     | Date of validity<br>of the<br>information<br>collected in<br>this section             | YYYY-MM-DD                        | A new<br>date is<br>necessary<br>at any<br>update |                                 | Numerical text complying with<br>format YYYY-MM-DD is allowed,<br>where "YYYY" stands for the year<br>format (e.g. 1986), "MM" stands<br>for the month numeric format<br>(e.g. 11) and "DD" stands for the<br>day format (e.g. 30). | YYYY-MM-<br>DD        |

Section 4: Data related to the corporate structure of the market participant

| Field name                                   | Description                                                                                                    | Format                                                              | Notes     | Size Limitations | Allowed characters                                                                                                    | Validation<br>Pattern              |
|----------------------------------------------|----------------------------------------------------------------------------------------------------|---------------------------------------------------------------------|-----------|------------------|----------------------------------------------------------------------------------------------------|------------------------------------|
| Unique Code of<br>the related<br>undertaking | ACER code of the related undertaking                                                                                                    | 12 alpha-<br>numerical chars                                        | Mandatory | Exact Size = 12  | Only alpha-numerical<br>characters<br>representing an<br>existing ACER code<br>are accepted.                                                        | Only ACER<br>codes are<br>accepted |
| Type of<br>Relationship                      | Type of<br>relationship<br>between the<br>market<br>participant and<br>the related<br>undertaking<br>according to the<br>7 <sup>th</sup> Council<br>Directive<br>83/349/EEC of<br>13 June 1983:<br>parent<br>undertaking<br>subsidiary<br>(controlled<br>undertaking)<br>other related<br>undertaking<br>having "unitary<br>direction" | Selection from a<br>list of codified<br>options (one<br>value only) | Mandatory |                  | Admitted values:<br>0 (meaning "other<br>related undertaking");<br>1 (meaning "parent<br>undertaking");<br>2 (meaning "controlled<br>undertaking"). | [0-2]                              |
| Notes                                        | Additional<br>information<br>provided by the<br>market<br>participant                                                                                                    | Free Text, alpha-<br>numerical                                      | Optional  | MaxSize = 1000   | Any alpha-numerical<br>text is allowed; special<br>characters like !, ", \$,<br>%, &, /, (, ), [, ], space,<br>etc are allowed too.                 |                                    |

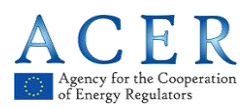

| Field name       | Description                                                            | Format     | Notes                                             | Size Limitations | Allowed characters                                                                                                    | Validation<br>Pattern |
|------------------|------------------------------------------------------------------------|------------|---------------------------------------------------|------------------|----------------------------------------------------------------------------------------------------|-----------------------|
| Date of validity | Date of validity of<br>the information<br>collected in this<br>section | YYYY-MM-DD | A new date<br>is<br>necessary<br>at any<br>update |                  | Numerical text<br>complying with format<br>YYYY-MM-DD is<br>allowed, where "YYYY"<br>stands for the year<br>format (e.g. 1986),<br>"MM" stands for the<br>month numeric format<br>(e.g. 11) and "DD"<br>stands for the day<br>format (e.g. 30). | YYYY-MM-<br>DD        |

#### Section 5: Data related to Delegated Parties for reporting on behalf of the Market Participant

| Field name                        | Description                                                                                       | Format                       | Notes                                                           | Size Limitations | Allowed characters                                                                                                    | Validation<br>Pattern              |
|-----------------------------------|---------------------------------------------------------------------------------------------------|------------------------------|-----------------------------------------------------------------|------------------|----------------------------------------------------------------------------------------------------|------------------------------------|
| Unique Code of<br>Delegated party | Code of<br>delegated third<br>party for<br>reporting on<br>behalf of the<br>market<br>participant | 12 alpha-<br>numerical chars | Mandatory<br>if this<br>section is<br>filled in                 | Exact Size = 12  | Only alpha-numerical<br>characters<br>representing an<br>existing Delegated<br>party code are<br>accepted.                                                                                                    | Only ACER<br>codes are<br>accepted |
| Date of validity                  | Date of validity of<br>the information<br>collected in this<br>section                            | YYYY-MM-DD                   | Mandatory;<br>a new date<br>is<br>necessary<br>at any<br>update |                  | Numerical text<br>complying with format<br>YYYY-MM-DD is<br>allowed, where "YYYY"<br>stands for the year<br>format (e.g. 1986),<br>"MM" stands for the<br>month numeric format<br>(e.g. 11) and "DD"<br>stands for the day<br>format (e.g. 30). | YYYY-MM-<br>DD                     |

Additional information related to the intention of the MP to be reporting entity.

| Intention to | MP can declare   | Boolean | Mandatory | Admitted values:   | Yes / No |
|--------------|------------------|---------|-----------|--------------------|----------|
| report       | to report as     |         | _         | 0 (meaning "No");  |          |
|              | reporting entity |         |           | 1 (meaning "Yes"). |          |

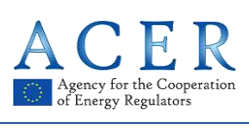

# Annex III: Acronym list

| Acronym | Definition                                                                                                    |  |
|---------|----------------------------------------------------------------------------------------------------|--|
| ACER    | Agency for the Cooperation of Energy Regulators                                                                                                    |  |
| CEREMP  | Centralised European Register of Energy Market Participants (module of the Agency's REMIT Information System, ARIS)                                 |  |
| MP      | Market Participant                                                                                                    |  |
| MS      | Member State                                                                                                    |  |
| NRA     | National Regulatory Authority                                                                                                    |  |
| REMIT   | Regulation (EU) No 1227/2011 of the European Parliament and of the Council of 25 October 2011 on wholesale energy market integrity and transparency |  |
| SLA     | Service Level Agreement                                                                                                    |  |
| Captcha | Completely Automated Public Turing test to tell Computers and Humans<br>Apart                                                                       |  |